# SR TR

SCIENTIFIC REGISTRY 약 TRANSPLANT RECIPIENTS Offer acceptance CUSUMs (and pretransplant expected workbooks)

Andrew Wey, PhD Jon Snyder, PhD

## Disclosures

I have no financial relationships to disclose within the past 12 months relevant to my presentation. The ACCME defines 'relevant' financial relationships as financial relationships in any amount occurring within the past 12 months that create a conflict of interest.

My presentation does/does not include discussion of off-label or investigational use, and I do/do not intend to reference unlabeled/unapproved uses of drugs or products in my presentation.

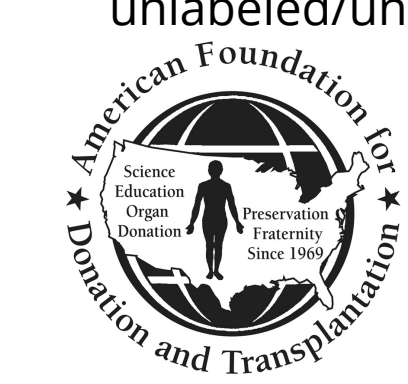

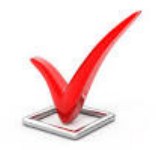

# **Disclosures – SRTR**

The views expressed do not necessarily reflect the official policies of the U.S. Department of Health and Human Services nor does mention of trade names, commercial practices, or organizations imply endorsement by the U.S. Government.

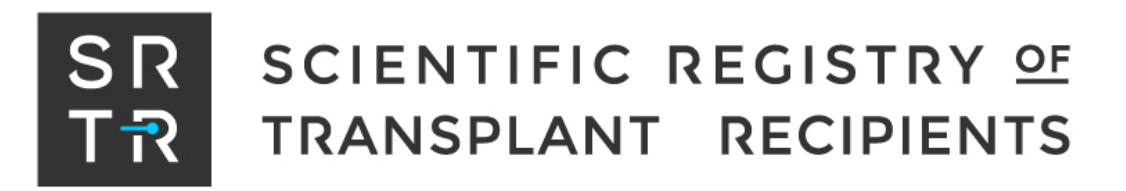

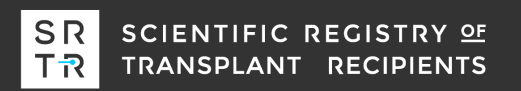

# Outline

## 1. Background

### 2. Offer acceptance CUSUMs

- What are they?
- Where do you find them?
- How do vou use them?

#### 3. Pretransplant expected worksheets

- What are they?
- How do you use them?

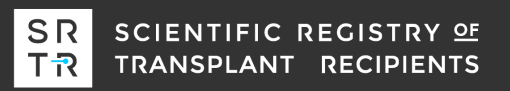

## Download the Example Pretransplant Expected Workbook

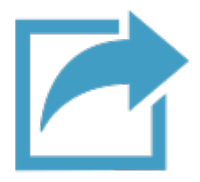

We created artificial data for a live demo of the pretransplant expected workbooks. If you want to follow along, you can download them from the TQI website.

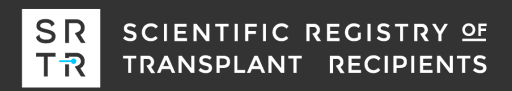

# Background

The SRTR contract:

"The Contractor shall provide data review tools, expected survival worksheets and OPO yield calculator to assist transplant programs and OPOs in monitoring performance.

The Contractor shall release updated CUSUM charts monthly for 1 year patient and graft survival for all kidney, heart, lung, and liver programs. The updated charts shall be posted to the SRTR secure website... **In consultation with HRSA, the Contractor shall develop CUSUM charts for additional metrics to monitor outcome and system performance.**"

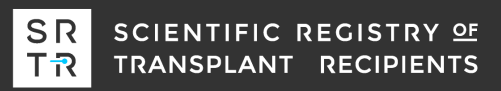

## **During the past 3 Years, SRTR has developed:**

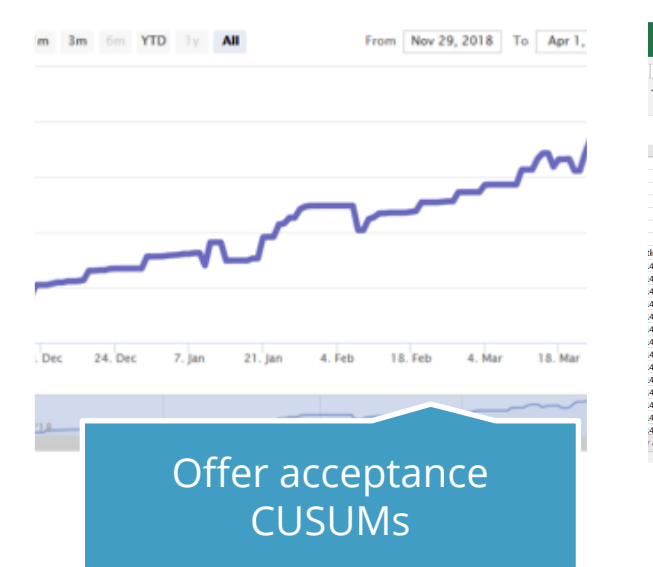

| Formulas   | Data F      | Review N   | ∕iew ÇTelln     | ne what you wa | int to do       |               |                     |                     |
|------------|-------------|------------|-----------------|----------------|-----------------|---------------|---------------------|---------------------|
| - A A      |             | <i>≫</i> - | 🔐 Wrap Text     | Gene           | ral •           | Conditional I | Format as Cell Inse | t Delete Format     |
|            |             |            | E meige a ce    | nei · · ·      | 10 - 01         | Formatting *  | Table * Styles * *  | 🗸 📡 🧶 Clea          |
|            | G.          | Aligni     | ment            | 15e            | Number 5        | S             | tyles               | Cells               |
|            |             |            |                 |                |                 |               |                     |                     |
|            |             |            |                 |                |                 |               |                     |                     |
| C          | L           | )          | t               |                | 0               | н             |                     | )                   |
|            |             |            |                 |                |                 |               |                     |                     |
|            |             |            |                 |                |                 |               |                     |                     |
|            | Evaluation  | period     |                 |                |                 |               |                     |                     |
|            | Beginning o | date:      | January 01, 201 | 17             |                 |               |                     |                     |
|            | End date:   |            | December 31,    | 2018           |                 |               |                     |                     |
| 7 Date     | Begin Follo | w Un Date  | Transplanted?   | End Follow     | Up Follow Up Da | vs Expected   | Observed & Includer | Expected & Included |
| 10-26      | 2017-01-01  |            | 0               | 2017-07-05     | 1               | 86 0.040623   |                     | 0.040623174         |
| 9-04       | 2017-01-01  |            | 0               | 2018-12-31     | 7               | 30 0.133535   |                     | 0.13353521          |
| 10-15      | 2017-01-01  |            | 0               | 2018-07-22     | 5               | 68 0.130314   |                     | 0.130314491         |
| 2-03       | 2017-01-01  |            | 1               | 2017-07-17     | 1               | 98 0.292709   |                     | 0.29270915          |
| 2-28       | 2017-01-01  |            | 0               | 2018-07-23     | 5               | 69 0.175715   |                     | 0.175715451         |
| 1-12       | 2017-01-01  |            | 0               | 2018-12-31     | 3               | 30 0.239021   |                     | 0.239021147         |
| 2-06       | 2017-01-01  |            | 1               | 2018-09-20     | 6               | 28 0.549734   |                     | 0.549733976         |
| 0-31       | 2017-01-01  |            | 1               | 2018-01-13     | 3               | 78 0.098396   |                     | 0.098395612         |
| 0-22       | 2017-01-01  |            | 0               | 2018-12-10     | 5               | 09 0.402816   |                     | 0.402815977         |
| 0-21       | 2017-01-01  |            | 0               | 2018-12-31     | 7               | 30 0.218119   |                     | 0.218118944         |
| 0-28       | 2017-01-01  |            | 0               | 2018-12-17     | 5               | 16 0.851507   |                     | 0.851507083         |
| 1-23       | 2017-01-01  |            | 1               | 2018-08-08     | 5               | 85 0.128396   |                     | 0.128395802         |
| 11-02      | 2017.01.01  |            | 0               | 2019 12 14     |                 | 12 0.1        |                     | 0 255970376         |
| 2-04       |             |            |                 |                |                 |               |                     |                     |
| ge Evaluar |             |            |                 |                |                 |               |                     |                     |

Pretransplant expected workbooks

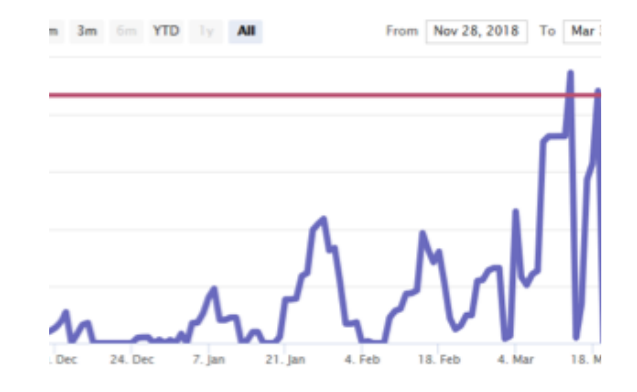

Donor yield CUSUMs for organ procurement organizations

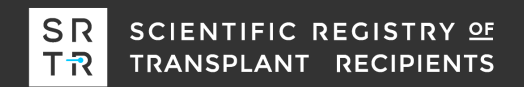

# **Offer acceptance**

Offer acceptance characterizes whether a program accepts deceased donor offers at a higher or lower rate than the national acceptance rate for similar offers.

<u>Offer acceptance practices impact allocation efficiency</u>: Above average acceptance practices were associated with higher organ yield (more transplants per donor) in kidney, liver, lung, and heart transplant.

<u>Offer acceptance impacts the probability of waitlist mortality</u>: Transplant candidates listed at programs with above average offer acceptance have a lower probability of dying on the waiting list.

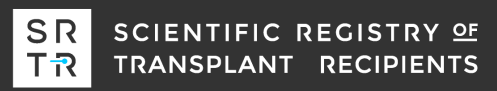

## Where to find offer acceptance information?

Program-specific Report (PSR) (Public Site)

- Summarizes acceptance practices over a year.
- Includes figures to illustrate acceptance relative to other

programs

Offer Acceptance CUSUM (Secure Site)

 Provides a trajectory of acceptance practices over time and a separate summary of recent acceptance practices within certain subgroups OPO Offer Acceptance Report (Secure Site)

 Summarizes the acceptance practices of programs for certain types of offers that may be hard-to-place

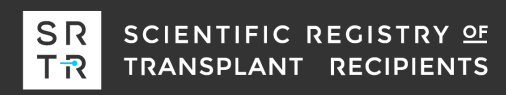

# Where to find offer acceptance information?

Program-specific Report (PSR) (Public Site)

- Summarizes acceptance practices over a year.
- Includes figures to illustrate acceptance relative to other

programs

Offer Acceptance CUSUM (Secure Site)

 Provides a trajectory of acceptance practices over time and a separate summary of recent acceptance practices within certain subgroups OPO Offer Acceptance Report (Secure Site)

 Summarizes the acceptance practices of programs for certain types of offers that may be hard-to-place

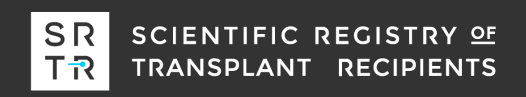

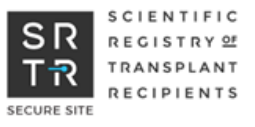

# Where to find the CUSUMs?

SRTR secure site: <u>https://securesrtr.transplant.hrsa.gov</u> Welcome to the new SRTR Secure Website launched on February 20, 2019. If this is your first time logging in to the new site, and you had an active account on the old site, you MUST reactivate your account.

#### Log In

Enter your email address and password to continue. To keep SRTR secure, passwords expire after 60 days of inactivity.

#### EMAIL ADDRESS

Email Address
PASSWORD
Password
SHOW
Forgot your password?
LOG IN

#### **Government Regulations**

You are accessing a U.S. Government information system, which includes (1) this computer, (2) this computer network, (3) all computers connected to this network, and (4) all devices and storage media attached to this network or to a computer on this network. This information system is provided for U.S. Government-authorized use only.

Unauthorized or improper use of this system may result in disciplinary action, as well as civil and criminal penalties.

By using this information system, you understand and consent to the following:

 You have no reasonable expectation of privacy regarding any communications or data transiting or stored on this information system. At any time, and

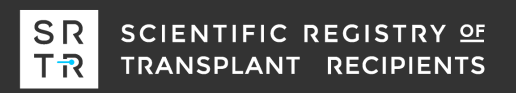

×

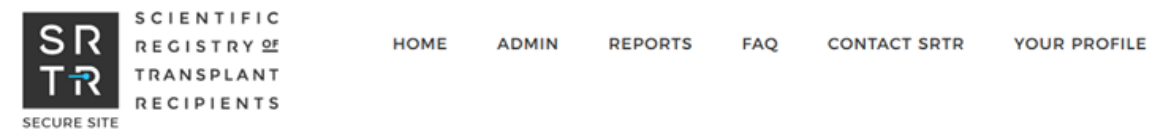

#### Home

#### Announcements

#### Now Available:

Transplant programs expected survival worksheets, PSR, pretransplant expected worksheets and MPSC/CMS review summary. Also available, OPOs yield calculator, donor-level data sheet, offer acceptance report and OSR.

| Security Update                                                                            | × |
|--------------------------------------------------------------------------------------------|---|
| Passwords must now be 8 characters in length, and they expire after 60 days of inactivity. |   |

| Secure Site Tutorials                                    |  |
|----------------------------------------------------------|--|
| Become acquainted with the new and improved secure site. |  |
| Secure Site Tutorial (Transplant Programs)               |  |
| Secure Site Tutorial (OPOs)                              |  |

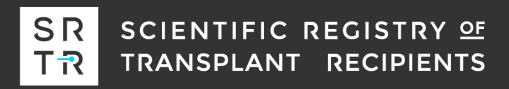

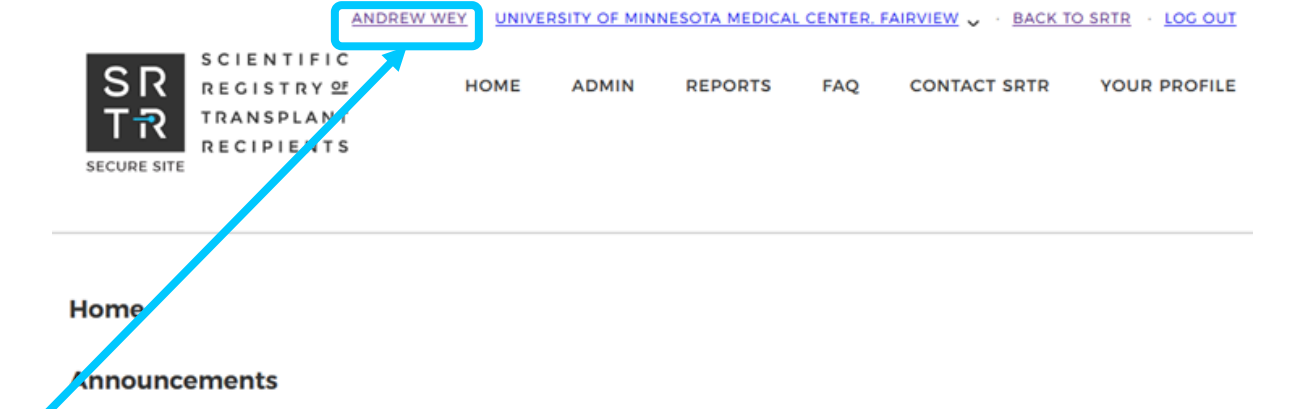

#### Your name should appear here

Now Available:

Transplant programs expected survival worksheets, PSR, pretransplant expected worksheets and MPSC/CMS review summary. Also available, OPOs yield calculator, donor-level data sheet, offer acceptance report and OSR.

| Security | Update |  |
|----------|--------|--|
|----------|--------|--|

×

×

Passwords must now be 8 characters in length, and they expire after 60 days of inactivity.

Secure Site Tutorials Become acquainted with the new and improved secure site. Secure Site Tutorial (Transplant Programs) Secure Site Tutorial (OPOs)

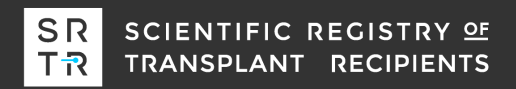

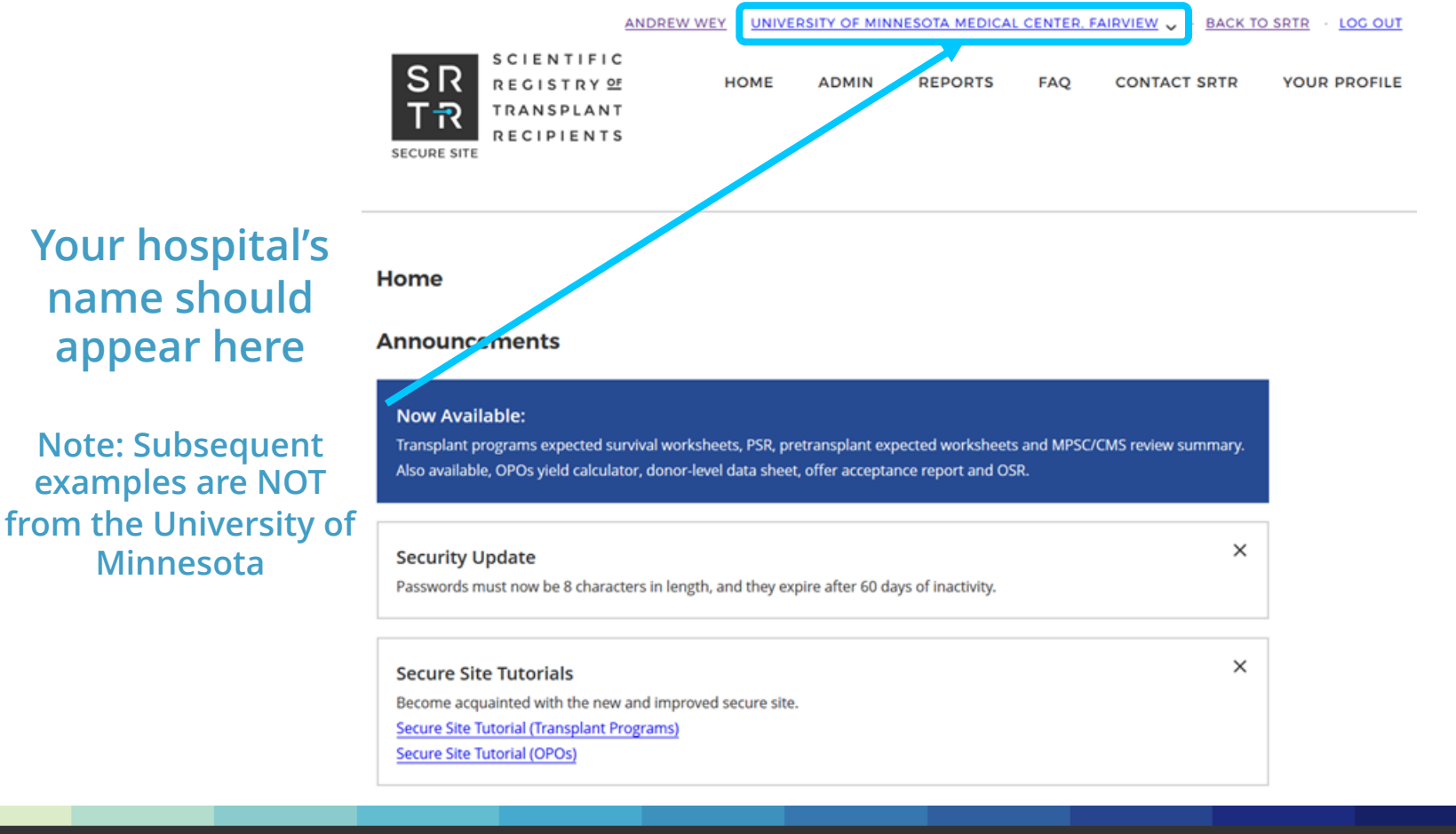

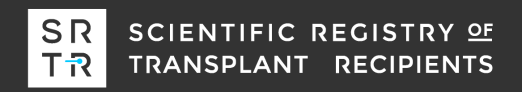

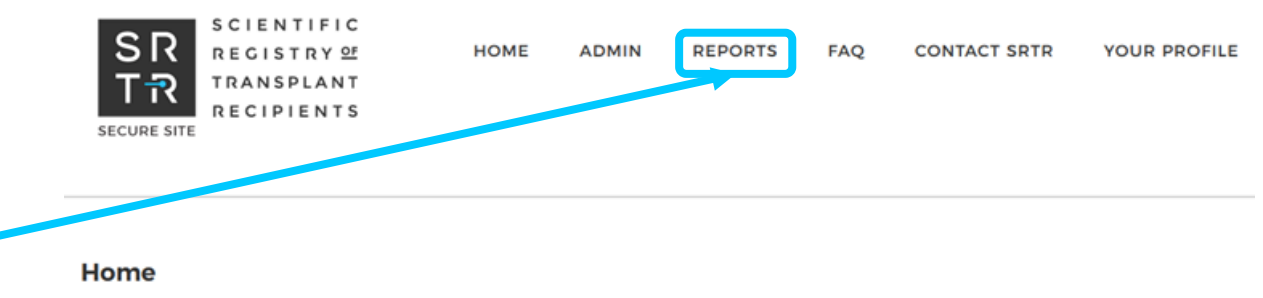

#### Announcements

Go to: REPORTS

#### Now Available:

Transplant programs expected survival worksheets, PSR, pretransplant expected worksheets and MPSC/CMS review summary. Also available, OPOs yield calculator, donor-level data sheet, offer acceptance report and OSR.

| Security Update                                                                            |  |
|--------------------------------------------------------------------------------------------|--|
| Passwords must now be 8 characters in length, and they expire after 60 days of inactivity. |  |

Secure Site Tutorials Become acquainted with the new and improved secure site. Secure Site Tutorial (Transplant Programs) Secure Site Tutorial (OPOs)

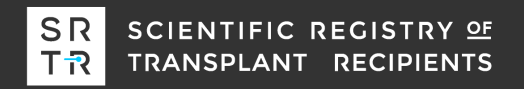

х

×

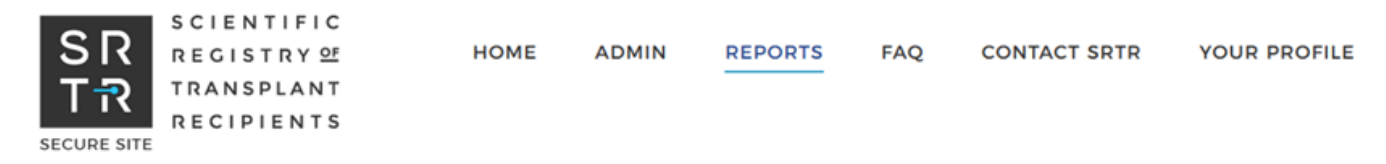

#### Current Release

#### CURRENT RELEASE

COMMENTS

Reports

ARCHIVES

CUSUM CHARTS

| Spring 2019 private PSR release to programs on the SRTR secure website     | June 17, 2019                      |
|----------------------------------------------------------------------------|------------------------------------|
| Spring 2019 public release of the PSRs                                     | July 8, 2019                       |
| Period for submitting comments to accompany the Spring 2019 public reports | June 17, 2019 - August 8, 2019     |
| Fall 2019 data review period                                               | October 1, 2019 - October 31, 2019 |
| Fall 2019 deadline to submit data updates to the OPTN                      | October 31, 2019                   |

PROGRAM PERIOD Heart Spring 2019

DOWNLOAD ALL FILES

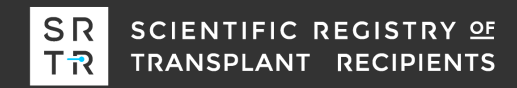

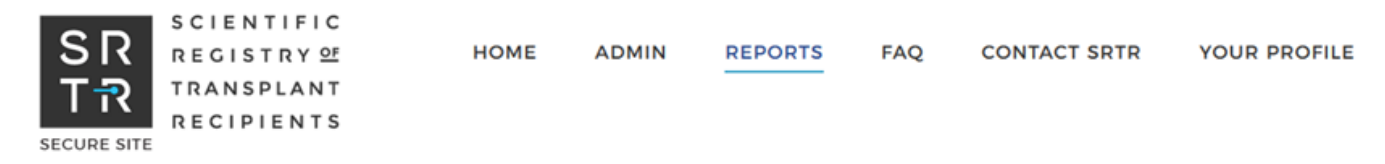

#### Reports

#### Current Release

#### CURRENT RELEASE

#### COMMENTS

ARCHIVES

CUSUM CHARTS

| Spring 2019 private PSR release to programs on the SRTR secure website     | June 17, 2019                      |
|----------------------------------------------------------------------------|------------------------------------|
| Spring 2019 public release of the PSRs                                     | July 8, 2019                       |
| Period for submitting comments to accompany the Spring 2019 public reports | June 17, 2019 - August 8, 2019     |
| Fall 2019 data review period                                               | October 1, 2019 - October 31, 2019 |
| Fall 2019 deadline to submit data updates to the OPTN                      | October 31, 2019                   |

PROGRAM Heart ~

Spring 2019

PERIOD

DOWNLOAD ALL FILES

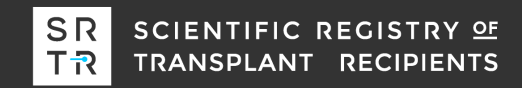

#### **CUSUM charts** Reports Learn more about CUSUM charts CURRENT RELEASE COMMENTS PROGRAM PERIOD ARCHIVES Kidney August 2019 $\sim$ $\sim$ CUSUM CHARTS TYPE COHORT AGE Click on the TYPE Graft Survival Adult $\sim$ $\sim$ dropdown for a list of the different **DONOR TYPE CUSUMs** Deceased Donors $\sim$ DOWNLOAD DATA (CSV)

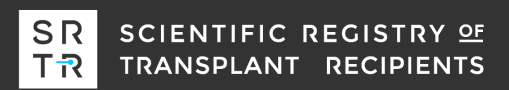

#### Reports

CURRENT RELEASE

#### **CUSUM charts**

#### Learn more about CUSUM charts

| COMMENTS     | PROGRAM             |   | PERIOD      |   |
|--------------|---------------------|---|-------------|---|
| ARCHIVES     | Kidney              | ~ | August 2019 | ~ |
| CUSUM CHARTS | Nancy               |   | August 2019 |   |
|              | ТҮРЕ                |   | COHORT AGE  |   |
|              | Graft Survival      | ~ | Adult       | ~ |
|              | Graft Survival      |   |             |   |
| Choose Offer | Patient Survival    |   |             |   |
| Acceptance   | Offer Acceptance    |   |             |   |
|              |                     |   |             |   |
|              | DOWNLOAD DATA (CSV) |   |             |   |

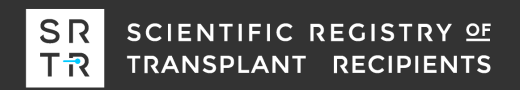

#### Reports

CURRENT RELEASE

COMMENTS

ARCHIVES

**CUSUM CHARTS** 

#### **CUSUM charts**

Learn more about CUSUM charts

| PROGRAM |   | PERIOD      |   |  |
|---------|---|-------------|---|--|
| Kidney  | ~ | August 2019 | ~ |  |
|         |   |             |   |  |

TYPE

#### The available options change because offer acceptance does not depend on donor type or age

| Offer Acceptance | ~ |
|------------------|---|
|------------------|---|

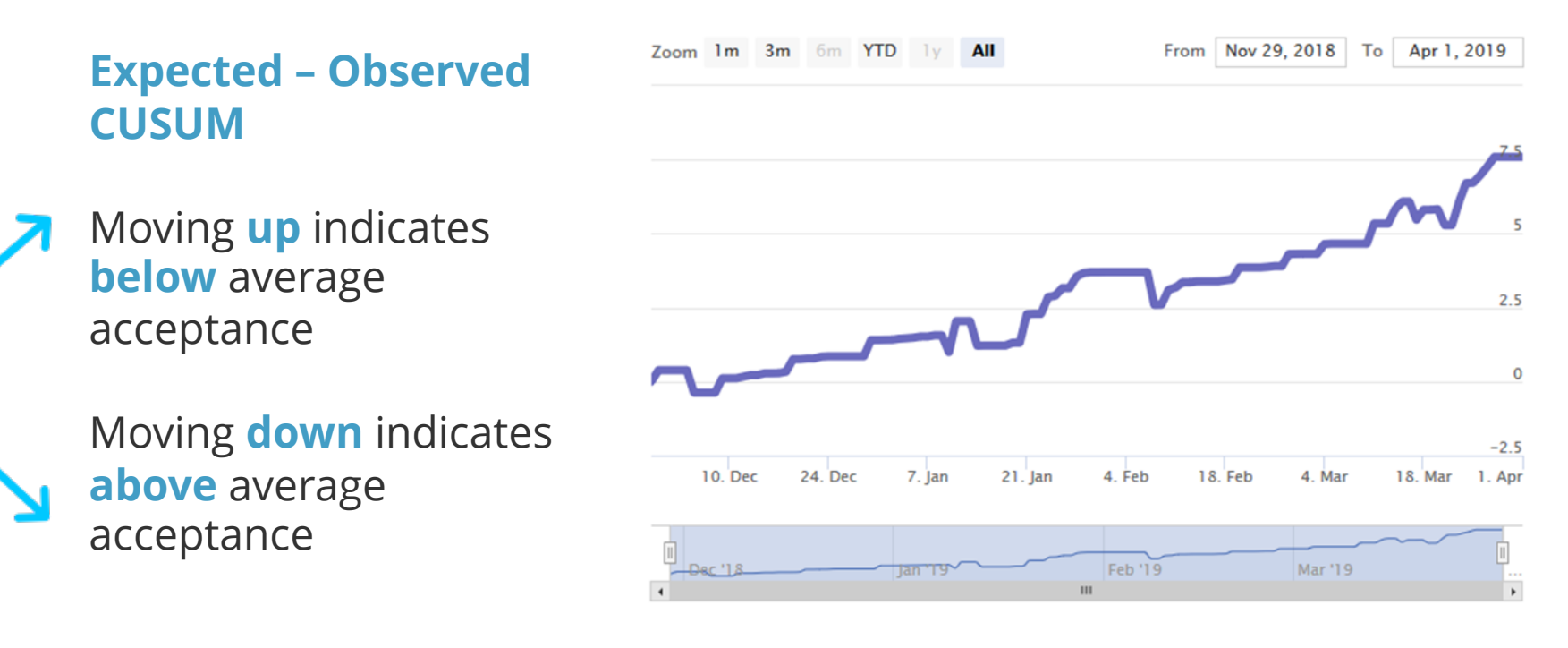

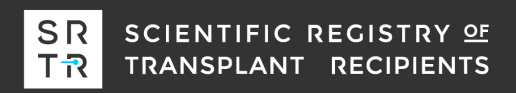

#### **Expected – Observed CUSUM**

Zoom 1m 3m 6m YTD 1y All

From Nov 29, 2018 To Apr 1, 2019

This program accepted 7.5 fewer offers than expected during the four month cohort.

# Was this meaningfully below average?

*The one-sided CUSUM can help answer this question* 

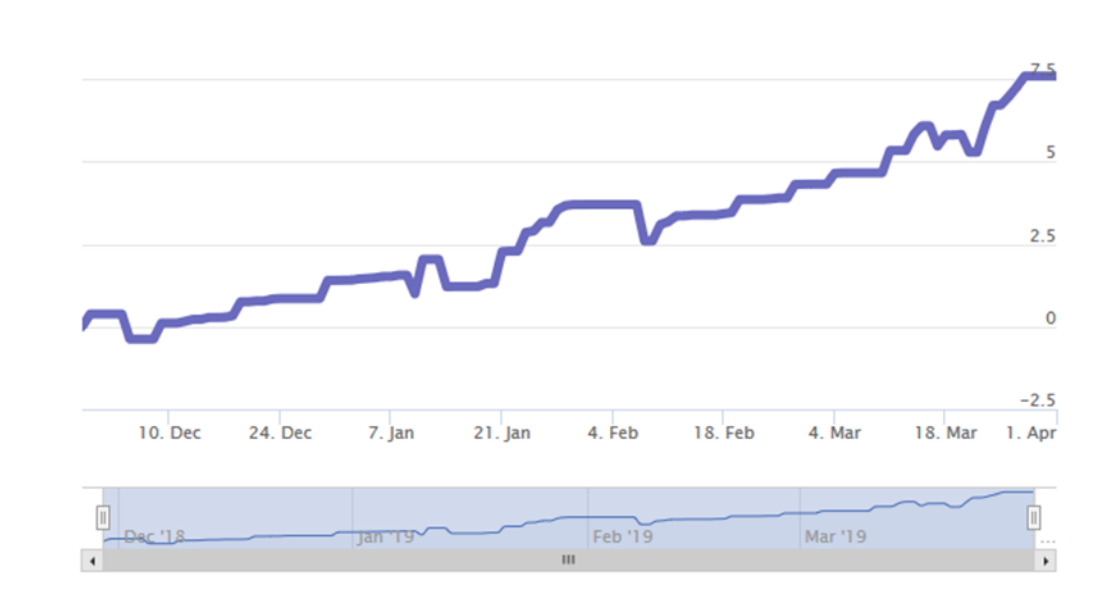

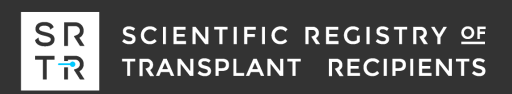

#### **One-Sided CUSUM**

This CUSUM helps determine whether a program had 'out of control' acceptance for a period of time.

If the blue line reaches the red line, then the program's acceptance was statistically below average.

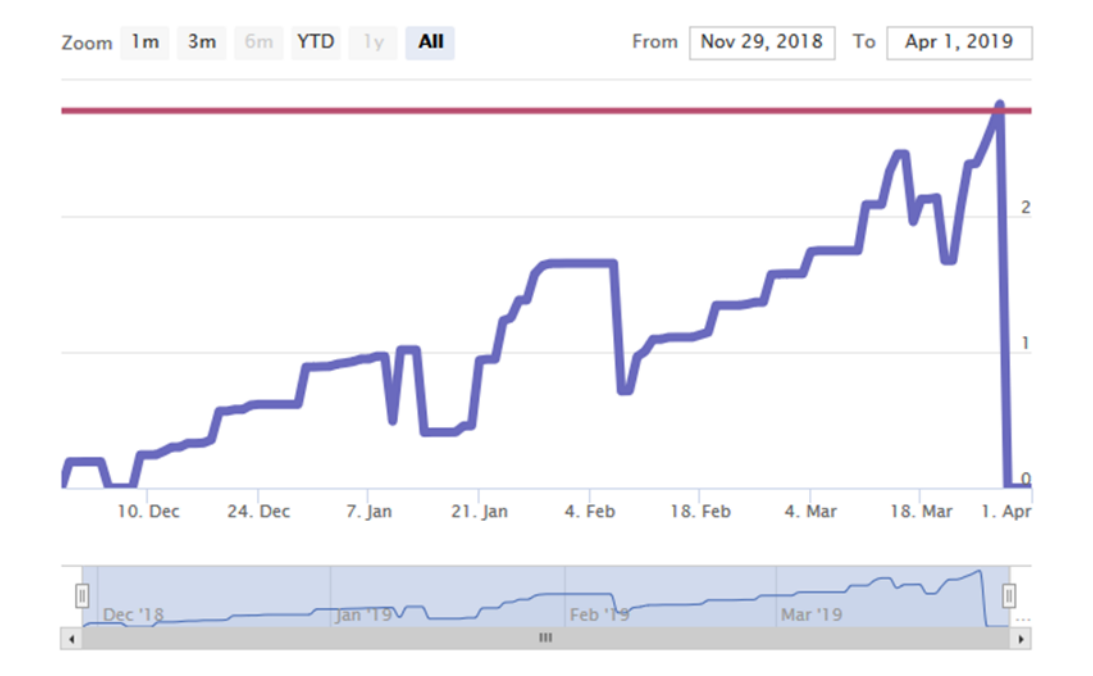

#### **One-Sided CUSUM**

In this example, the program's offer acceptance was significantly below average.

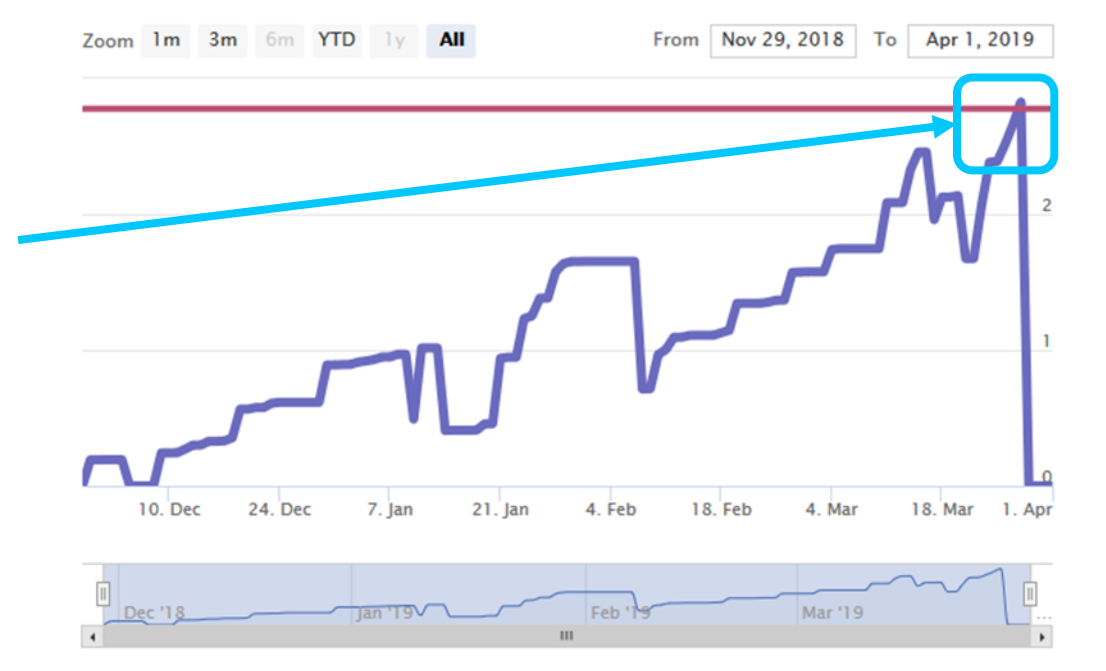

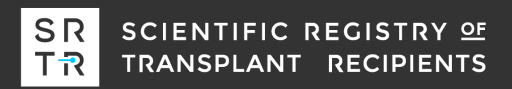

**Expected – Observed CUSUM** 

Zoom 1m 3m 6m YTD 1y All

From Nov 28, 2018 To Mar 31, 2019

This is a large program with relatively average acceptance during the first 3 months.

How important is the suddenly below average acceptance during the last month?

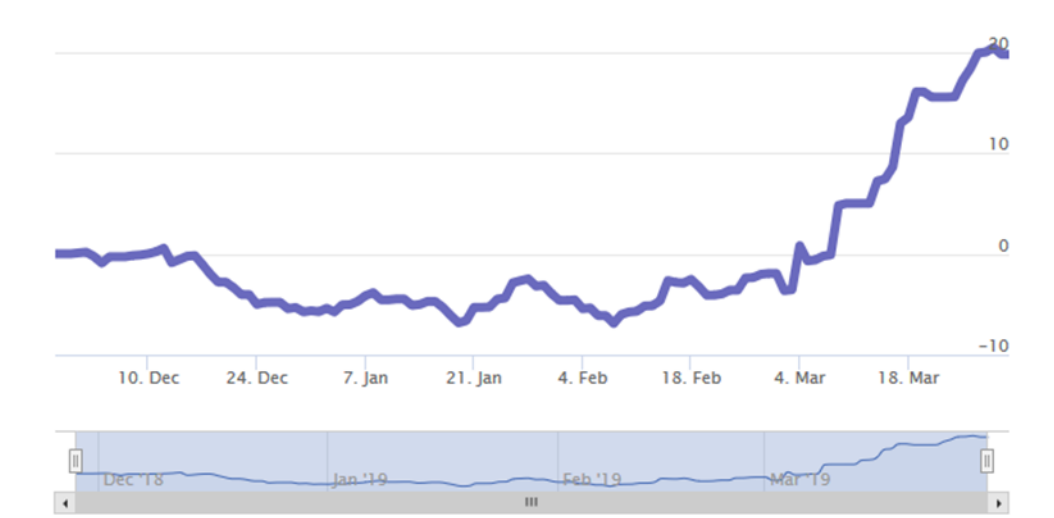

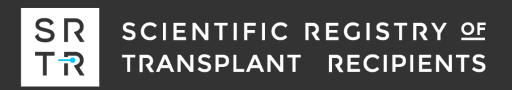

#### **One-Sided CUSUM**

The acceptance was extremely below average during the last month and caused the CUSUM to signal twice.

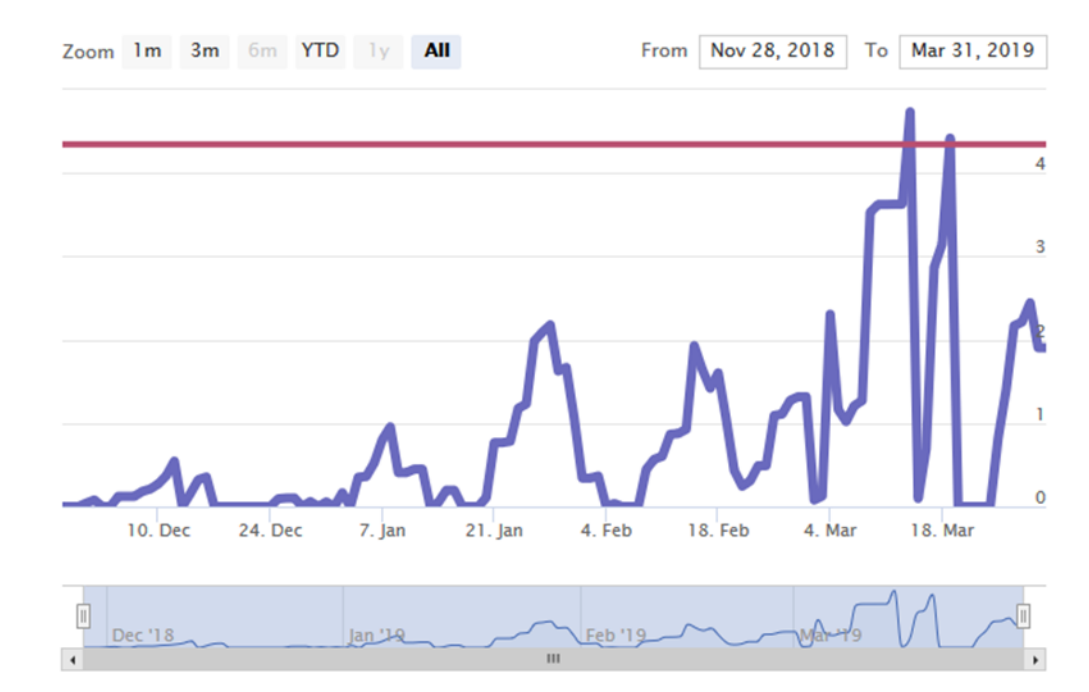

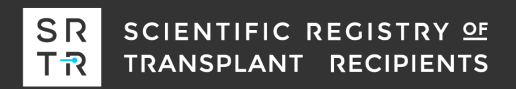

#### **Offer acceptance table**

We also provide a table summarizing the offer acceptance for certain types of offers, e.g., offers from DCD donors.

#### Across donor characteristics

| Donor<br>Characteristics         | History of<br>Acceptance  | Number of<br>Offers | Number of<br>Acceptances | Expected<br>Acceptances | Offer<br>Acceptance<br>Ratio |
|----------------------------------|---------------------------|---------------------|--------------------------|-------------------------|------------------------------|
| Overall                          | Average                   | 68                  | 2                        | 2.15                    | 0.96                         |
| DCD Donor                        | Average                   | 34                  | 1                        | 0.32                    | 1.29                         |
| PHS Increased<br>Infectious Risk | Somewhat<br>Below Average | 15                  | 0                        | 0.66                    | 0.75                         |
| HCV+                             | Somewhat<br>Below Average | 6                   | 0                        | 0.40                    | 0.83                         |
| Donor Age (≻ 40)                 | Somewhat<br>Below Average | 44                  | 0                        | 0.54                    | 0.79                         |
| Over 50 Offers                   | Somewhat<br>Below Average | 55                  | 0                        | 0.24                    | 0.89                         |
| Over 500 Miles Away              | Average                   | 30                  | 0                        | 0.09                    | 0.96                         |
| Weekend                          | Average                   | 18                  | 1                        | 0.76                    | 1.09                         |

## **Questions on offer acceptance CUSUMs?**

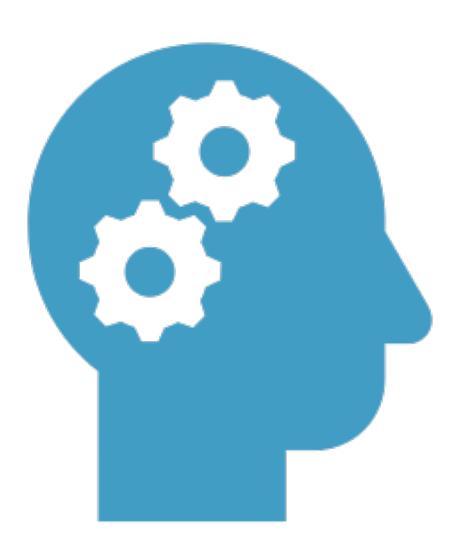

#### ...Pretransplant expected workbooks are next...

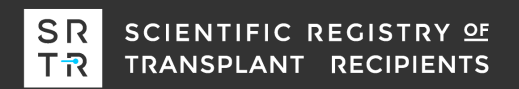

# What are pretransplant expected workbooks?

SRTR recently integrated 5-tier assessments for adjusted deceased donor transplant and waitlist mortality rate ratios, and the public website specifically emphasizes the importance of the transplant rate evaluation to patient mortality after listing.

|                                                                                | DISTANCE                       | DECEASED DONOR<br>TRANSPLANTS IN A<br>YEAR | LIVING DONOR<br>TRANSPLANTS IN A<br>YEAR | SURVIVAL ON THE<br>WAITLIST | GETTING A DECEASED DONOR | 1-YEAR LIVER<br>SURVIVAL |
|--------------------------------------------------------------------------------|--------------------------------|--------------------------------------------|------------------------------------------|-----------------------------|--------------------------|--------------------------|
| <b>i</b> For liver transplant candidates, only candidates who received a trans | this measure has th<br>splant. | he largest impact on s                     | survival after listing                   | among these three r         | neasures. 1 year liver s | survival includes        |
|                                                                                |                                |                                            |                                          |                             |                          |                          |
| Mayo Clinic Hospital                                                           |                                |                                            |                                          |                             |                          |                          |
| Mayo Clinic Hospital<br>Phoenix, AZ                                            | N/A                            | 128                                        | 1                                        |                             |                          |                          |

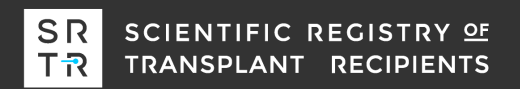

# What are pretransplant expected workbooks?

- SRTR has historically provided Excel workbooks for transplant programs to perform their own analyses on their posttransplant outcomes.
- At the 2018 Transplant Quality Institute, there was strong support for pretransplant expected workbooks to help understand the transplant and waitlist mortality rate evaluations.
- In November 2018, HRSA gave approval for SRTR to develop pretransplant expected workbooks.
- In June 2019, SRTR released pretransplant expected workbooks for kidney, liver, lung, and heart transplant on the SRTR secure site.

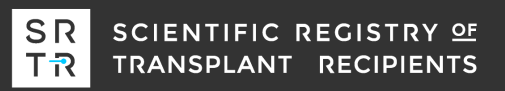

#### How to use pretransplant expected workbooks?

|     | <b>ਜ਼ •ਾ</b> ਰੋ |                           |                            |                               |                          |                             | X1KI1905_I               |                         |                               |                                   |                  |                                                                                                    |           |       |      |
|-----|-----------------|---------------------------|----------------------------|-------------------------------|--------------------------|-----------------------------|--------------------------|-------------------------|-------------------------------|-----------------------------------|------------------|----------------------------------------------------------------------------------------------------|-----------|-------|------|
| F   | ile Hor         | me Insert                 | Page Layout                | Formulas                      | Data                     | Review                      | View                     | ♀ Tell me               | what you want t               | o do                              |                  | A                                                                                                    | ndrew Wey | R, s⊦ | nare |
| Pa  | ste             | Calibri<br>B I <u>U</u> - | • 11 • A /                 |                               | = ≫ ·<br>= •≡ •≡         |                             | General<br>\$ - %        | •<br>• 00.00<br>• 00.00 | Conditional F<br>Formatting ▼ | ormat as Cell<br>Table * Styles * | Ensert<br>Delete | <ul> <li>Σ</li> <li>↓</li> <li>↓</li> <li></li></ul> | Sort & Fi | nd &  |      |
| Cli | pboard 🗔        | F                         | ont                        | G AI                          | ignment                  | Es.                         | Num                      | ber 🖓                   | St                            | yles                              | Cells            |                                                                                                    | Editing   |       | -    |
|     |                 |                           |                            |                               |                          |                             |                          |                         |                               |                                   |                  |                                                                                                    |           |       |      |
|     |                 | А                         | В                          | С                             |                          | D                           | E                        | F                       | G                             | Н                                 | I                | J                                                                                                    | К         |       | [    |
| 1   | Expecte         | d Pretran                 | splant Worl                | sheet Fi                      | Inction                  | ality ar                    | nd Org                   | anization               |                               |                                   |                  |                                                                                                    |           |       |      |
| 2   | LAPOOLO         | arrouan                   |                            |                               |                          | ancy a                      |                          |                         |                               |                                   |                  |                                                                                                    |           |       |      |
| 3   | Guide           |                           | Instruction                | al text, back                 | ground a                 | nd interp                   | retation                 |                         |                               |                                   |                  |                                                                                                    |           |       |      |
| 4   | Overall Eva     | luations                  | The transp<br>evaluation   | lant rate, de<br>s in the PSR | ceased d                 | onor trans                  | plant rat                | e, and waitli           | st mortality ra               | te                                |                  |                                                                                                    |           |       |      |
| 5   | By Age Eval     | luations                  | A stratified<br>transplant | l analysis ac<br>rate, and wa | ross cand<br>aitlist mo  | idate age<br>rtality rate   | at listing<br>evaluati   | of the transp<br>ons    | olant rate, dec               | eased donor                       |                  |                                                                                                    |           |       | l    |
| 6   | By ESRD Tin     | ne Evaluatior             | A stratified<br>transplant | l analysis ac<br>rate, and wa | ross year:<br>aitlist mo | s of ESRD a<br>rtality rate | at listing of evaluation | of the transp<br>ons    | lant rate, dece               | eased donor                       |                  |                                                                                                    |           |       |      |
| 7   | Custom Eva      | aluations                 | A subgrou                  | o analysis id                 | entified k               | by the use                  | r. This de               | faults to the           | overall evalu                 | ation.                            |                  |                                                                                                    |           |       |      |
| 8   |                 |                           |                            |                               |                          |                             |                          |                         |                               |                                   |                  |                                                                                                    |           |       |      |
| 9   | Adult TXR       |                           | Overall (liv               | ring and dec                  | eased do                 | nor) trans                  | plant rate               | e for adult ca          | ndidates at lis               | ting                              |                  |                                                                                                    |           |       |      |
| 10  | Pediatric T)    | XR                        | Overall (liv               | ing and dec                   | eased do                 | nor) trans                  | plant rate               | e for pediatri          | c candidates a                | t listing                         |                  |                                                                                                    |           |       |      |
| 11  | Adult DD T      | XR                        | Deceased                   | donor transp                  | olant rate               | for adult                   | candidate                | es at listing           |                               |                                   |                  |                                                                                                    |           |       |      |
| 12  | Pediatric D     | D TXR                     | Deceased                   | donor transp                  | olant rate               | for pedia                   | tric candi               | dates at listi          | ng                            |                                   |                  |                                                                                                    |           |       |      |
| 13  | Adult WLM       | 1                         | Waitlist m                 | ortality rate                 | for adult                | candidate                   | s at listin              | g                       |                               |                                   |                  |                                                                                                    |           |       |      |
| 14  | Pediatric W     | /LM                       | Waitlist m                 | ortality rate                 | for pedia                | tric candio                 | dates at li              | sting                   |                               |                                   |                  |                                                                                                    |           |       | - 1  |

By ESRD Time Evaluations

Custom ... (+)

•

Ħ

 -

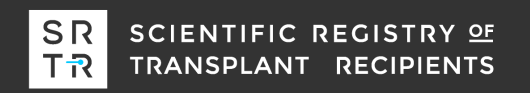

**Overall Evaluations** 

Risk-Adjustment Model Coefficients

Baseline Hazards for the Risk-Adjustment Models

By Age Evaluations

15 Model Coefficients

Guide

16 Baseline Hazard

17

Ready

Þ

+ 100%

|     |              | А            |         | В                              | С                           | D                                | E                              | F                          | G              | Н           | 1      | J     | K      | L        |    |
|-----|--------------|--------------|---------|--------------------------------|-----------------------------|----------------------------------|--------------------------------|----------------------------|----------------|-------------|--------|-------|--------|----------|----|
| 1   | Expecte      | d Pretrai    | nsplan  | nt Worksł                      | neet Fun                    | ctionality                       | and Org                        | anization                  |                |             |        |       |        |          |    |
| 2   |              |              |         |                                |                             |                                  |                                |                            |                |             |        |       |        |          |    |
| 3   | Guide        |              | h       | nstructional                   | text, backgr                | ound and int                     | erpretation                    |                            |                |             |        |       |        |          |    |
| 4   | Overall Eval | uations      | T       | he transplan<br>valuations ir  | it rate, dece<br>n the PSRs | ased donor t                     | ransplant ra                   | te, and waitlist           | mortality ra   | te          |        |       |        |          |    |
| 5   | By Age Eval  | uations      | A<br>t  | stratified ar<br>ransplant rat | nalysis acro<br>e, and wait | ss candidate a<br>list mortality | age at listing<br>rate evaluat | g of the transpla<br>tions | nt rate, dec   | eased donor |        |       |        |          |    |
| 6   | By ESRD Tim  | ne Evaluatio | ons A   | stratified ar<br>ransplant rat | nalysis acro<br>e, and wait | ss years of ES<br>list mortality | RD at listing<br>rate evaluat  | of the transplar<br>tions  | nt rate, dece  | ased donor  |        |       |        |          |    |
| 7   | Custom Eva   | luations     | Д       | subgroup a                     | nalysis iden                | tified by the                    | user. This d                   | efaults to the o           | verall evalu   | ation.      | Each   | tab h | as     |          |    |
| 8   |              |              |         |                                |                             |                                  |                                |                            |                |             |        |       |        | <u>ج</u> | _  |
| 9   | Adult TXR    |              | C       | Overall (living                | g and decea                 | sed donor) ti                    | ansplant rat                   | e for adult cand           | lidates at lis | ting        | aitter | entt  | ypes ( | TC       |    |
| 10  | Pediatric TX | R            | C       | Overall (living                | g and decea                 | ised donor) ti                   | ansplant rat                   | e for pediatric o          | andidates a    | t listing   | infor  | matic | n      |          |    |
| 11  | Adult DD TX  | R            | D       | eceased dor                    | nor transpla                | nt rate for ad                   | lult candidat                  | es at listing              |                |             |        | nacio |        |          |    |
| 12  | Pediatric DD | ) TXR        | D       | eceased dor                    | nor transpla                | nt rate for pe                   | diatric cand                   | idates at listing          |                |             |        |       |        |          |    |
| 13  | Adult WLM    |              | v       | Vaitlist mort                  | ality rate fo               | r adult candio                   | dates at listi                 | ng                         |                |             |        |       |        |          |    |
| 14  | Pediatric W  | LM           | v       | Vaitlist mort                  | ality rate fo               | r pediatric ca                   | ndidates at l                  | listing                    |                |             |        |       |        |          |    |
| 15  | Model Coef   | ficients     | R       | lisk-Adjustm                   | ent Model (                 | Coefficients                     |                                |                            |                |             |        |       |        |          |    |
| 16  | Baseline Ha  | zard         | B       | aseline Haza                   | ards for the                | Risk-Adjustm                     | ent Models                     |                            |                |             |        |       |        |          |    |
| 17  |              |              |         |                                |                             |                                  |                                |                            |                |             |        |       |        |          | -  |
|     | < •          | Guide        | Overall | Evaluations                    | By Age                      | Evaluations                      | By ESRD 1                      | Time Evaluations           | Custon         | n 🕀 🗌       | 4      |       |        |          | •  |
| Rea | ady          |              |         |                                |                             |                                  |                                |                            |                | E           |        | ·     | -      | + 100    | 0% |

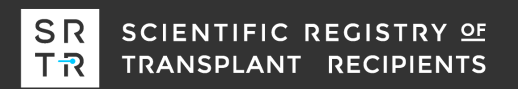

|     | A                           | В                               | С                                | D                                 | E                                | F                      | G               | Н          | 1     | J              | К            | L       |   |
|-----|-----------------------------|---------------------------------|----------------------------------|-----------------------------------|----------------------------------|------------------------|-----------------|------------|-------|----------------|--------------|---------|---|
| 1   | <b>Expected Pretranspla</b> | nt Works                        | heet Fun                         | ctionality                        | and Orga                         | nization               |                 |            |       |                |              |         |   |
| 2   |                             |                                 |                                  |                                   |                                  |                        |                 |            |       |                |              |         |   |
| 3   | Guide                       | Instructiona                    | l text, backgro                  | ound and inte                     | rpretation                       |                        |                 |            |       |                |              |         |   |
| 4   | Overall Evaluations         | The transpla<br>evaluations     | nt rate, decea<br>in the PSRs    | ased donor tr                     | ansplant rate                    | , and waitlist         | mortality rat   | e          |       |                |              |         |   |
| 5   | By Age Evaluations          | A stratified a<br>transplant ra | analysis acros<br>ite, and waitl | s candidate a<br>ist mortality r  | ge at listing o<br>ate evaluatio | of the transpla<br>ons | ant rate, dece  | ased donor |       | • 1            |              | •1      |   |
| 6   | By ESRD Time Evaluations    | A stratified a transplant ra    | analysis acros<br>ite, and waitl | s years of ESR<br>ist mortality r | D at listing o<br>ate evaluatio  | f the transpla         | nt rate, dece   | ased donor | The g | guide<br>tab a | desci<br>and | ribes   |   |
| 7   | Custom Evaluations          | A subgroup a                    | analysis ident                   | ified by the ι                    | iser. This def                   | faults to the o        | verall evalua   | tion.      |       |                |              |         |   |
| 8   |                             |                                 |                                  |                                   |                                  |                        |                 |            | ριονι | ues a          | aann         | JUUI    |   |
| 9   | Adult TXR                   | Overall (livir                  | ng and deceas                    | ed donor) tra                     | insplant rate                    | for adult cano         | didates at list | ing        | hack  | grour          | hd           |         |   |
| 10  | Pediatric TXR               | Overall (livir                  | ng and deceas                    | ed donor) tra                     | insplant rate                    | for pediatrie          | candidates at   | t listing  |       | 5.001          | I G          |         |   |
| 11  | Adult DD TXR                | Deceased do                     | onor transplar                   | nt rate for adu                   | ult candidate                    | s at listing           |                 |            | Infor | matic          | on           |         |   |
| 12  | Pediatric DD TXR            | Deceased do                     | onor transplar                   | nt rate for peo                   | diatric candid                   | lates at listing       | [               |            |       |                |              |         | _ |
| 13  | Adult WLM                   | Waitlist mor                    | tality rate for                  | adult candid                      | ates at listing                  | ş                      |                 |            |       |                |              |         |   |
| 14  | Pediatric WLM               | Waitlist mor                    | tality rate for                  | pediatric can                     | didates at lis                   | ting                   |                 |            |       |                |              |         |   |
| 15  | Model Coefficients          | Risk-Adjustr                    | nent Model C                     | oefficients                       |                                  |                        |                 |            |       |                |              |         |   |
| 16  | Baseline Hazard             | <b>Baseline Haz</b>             | ards for the F                   | isk-Adjustme                      | ent Models                       |                        |                 |            |       |                |              |         |   |
| 17  |                             |                                 |                                  |                                   |                                  |                        |                 |            |       |                |              |         | - |
|     | Guide Overa                 | Il Evaluations                  | By Age E                         | valuations                        | By ESRD Tir                      | me Evaluations         | Custom          | 🕂          | 4     | ·              |              | •       |   |
| Rea | dy                          |                                 |                                  |                                   |                                  |                        |                 |            |       | ·              | -            | -+ 1009 | 5 |

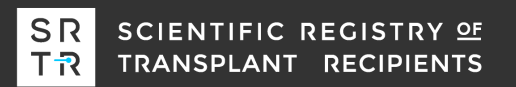

|    | A                                     | В                           | С                                | D                                   | E                                | F                      | G                           | Н          | 1     | J             | К            | L     |   |
|----|---------------------------------------|-----------------------------|----------------------------------|-------------------------------------|----------------------------------|------------------------|-----------------------------|------------|-------|---------------|--------------|-------|---|
| 1  | <b>Expected Pretranspl</b>            | ant Works                   | sheet Fun                        | ctionality                          | and Orga                         | anization              |                             |            |       |               |              |       |   |
| 2  |                                       |                             |                                  |                                     |                                  |                        |                             |            |       |               |              |       |   |
| 3  | Guide                                 | Instructiona                | l text, backgr                   | ound and inte                       | erpretation                      |                        |                             |            |       |               |              |       |   |
| 4  | Overall Evaluations                   | The transpla<br>evaluations | ant rate, dece<br>in the PSRs    | ased donor tr                       | ansplant rate                    | e, and waitlist        | mortality rat               | e          |       |               |              |       |   |
| 5  | By Age Evaluations                    | A stratified transplant r   | analysis acros<br>ate, and waitl | s candidate a<br>list mortality r   | ge at listing<br>ate evaluati    | of the transpla<br>ons | int rate, dece              | ased donor |       |               |              |       |   |
| 6  | By ESRD Time Evaluations              | A stratified transplant r   | analysis acros<br>ate, and waitl | ss years of ESR<br>list mortality r | RD at listing o<br>rate evaluati | of the transpla<br>ons | nt rate, <mark>d</mark> ece | ased donor | sum   | evalu<br>mari | lation<br>ze | tabs  | 5 |
| 7  | Custom Evaluations                    | A subgroup                  | analysis iden                    | tified by the ι                     | user. This de                    | faults to the o        | verall evalua               | tion.      |       |               |              |       |   |
| 8  |                                       |                             |                                  |                                     |                                  |                        |                             |            | pret  | ransp         | plant        |       |   |
| 9  | Adult TXR                             | Overall (livi               | ng and decea                     | sed donor) tra                      | ansplant rate                    | for adult can          | didates at list             | ing        | mot   | rics fo       | hr all       |       |   |
| 10 | Pediatric TXR                         | Overall (livi               | ng and decea                     | sed donor) tra                      | ansplant rate                    | for pediatric          | candidates at               | listing    | meu   |               | Jian         |       |   |
| 11 | Adult DD TXR                          | Deceased d                  | onor transpla                    | nt rate for adu                     | ult candidate                    | es at listing          |                             |            | cand  | didate        | es and       | d for |   |
| 12 | Pediatric DD TXR                      | Deceased d                  | onor transpla                    | nt rate for pe                      | diatric candio                   | dates at listing       |                             |            | cort  |               | ihara        | 1100  |   |
| 13 | Adult WLM                             | Waitlist more               | rtality rate for                 | r adult candid                      | ates at listin                   | g                      |                             |            | Certo | amsu          | orgat        | ups   |   |
| 14 | Pediatric WLM                         | Waitlist more               | rtality rate for                 | r pediatric can                     | ndidates at li                   | sting                  |                             |            |       |               |              |       |   |
| 15 | Model Coefficients                    | Risk-Adjustr                | ment Model (                     | Coefficients                        |                                  |                        |                             |            |       |               |              |       |   |
| 16 | Baseline Hazard                       | Baseline Ha                 | zards for the                    | Risk-Adjustme                       | ent Models                       |                        |                             |            |       |               |              |       |   |
| 17 |                                       |                             |                                  |                                     |                                  |                        |                             |            |       |               |              |       | - |
|    | <ul> <li> Overall Evaluati</li> </ul> | ions By A                   | ge Evaluations                   | By ESRD                             | ) Time Evalua                    | tions Cust             | om Evaluatio                | ns 🕂       |       |               |              |       | ] |

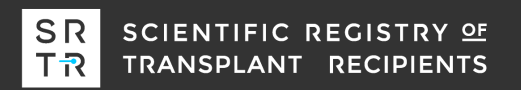

|    | Α       | В             | C           | D              | E       | F         | G          | н              | l. I         | J            | К     | L           | M         | N                 | 0          | Р     | C 🔺 |
|----|---------|---------------|-------------|----------------|---------|-----------|------------|----------------|--------------|--------------|-------|-------------|-----------|-------------------|------------|-------|-----|
| 1  | 0       | verall Tra    | nsplant Ra  | te             |         |           | Decease    | d Donor (      | DD) Transpl  | ant Rate     |       |             | Over      | rall Waitlist     | Mortality  | Rate  |     |
| 2  |         | All can       | ndidates    |                |         |           |            | All car        | ndidates     |              |       |             |           | All can           | didates    |       |     |
| 3  | Num     | ber of Candid | lates       | 1000           |         |           | Nur        | nber of Candio | dates        | 1000         |       |             | Nur       | mber of Candid    | ates       | 1000  |     |
| 4  | Obser   | ved Transplar | nts (O)     | 221            |         |           | Observ     | ed DD Transp   | ants (O)     | 159          |       |             | Ob        | oserved Deaths    | (O)        | 62    |     |
| 5  | Exped   | ted Transplar | nts (E)     | 223.22         |         |           | Expect     | ted DD Transp  | ants (E)     | 155.71       |       |             | Ex        | pected Deaths     | (E)        | 59.32 |     |
| 6  | Overall | Transplant Ra | te Ratio    | 0.99           |         |           | DD T       | ransplant Rate | Ratio        | 1.02         |       |             | Overall W | aitlist Mortality | Rate Ratio | 1.04  |     |
| 7  |         |               |             |                |         |           |            |                |              |              |       |             |           |                   |            |       | _   |
| 8  |         |               |             |                |         |           |            |                |              |              |       |             |           |                   |            |       | _   |
| 9  |         |               |             |                |         |           |            |                |              |              |       |             |           |                   |            |       |     |
| 10 |         |               |             |                |         |           |            |                |              |              |       |             |           |                   |            |       |     |
| 11 |         |               |             |                |         |           |            |                |              |              |       |             |           |                   |            |       |     |
| 12 |         |               |             |                |         |           |            |                |              |              |       |             |           |                   |            |       |     |
| 13 |         |               |             |                |         |           |            |                |              |              |       |             |           |                   |            |       |     |
| 14 |         |               |             |                |         |           |            |                |              |              |       |             |           |                   |            |       |     |
| 15 |         |               |             |                |         |           |            |                |              |              |       |             |           |                   |            |       |     |
| 16 |         |               |             |                |         |           |            |                |              |              |       |             |           |                   |            |       | _   |
| 17 |         |               |             |                |         |           |            |                |              |              |       |             |           |                   |            |       | _   |
| 18 |         |               |             |                |         |           |            |                |              |              |       |             |           |                   |            |       |     |
| 19 |         |               |             |                |         |           |            |                |              |              |       |             |           |                   |            |       |     |
| 20 |         |               |             |                |         |           |            |                |              |              |       |             |           |                   |            |       |     |
| 21 |         |               |             | - Furthersting | Du SODD | Time Fuel |            | atom Fundantia |              | De distria 7 |       |             | $\odot$   |                   |            |       |     |
| 1  | · 0     | verali Evalua | tions By Ag | le Evaluations | BY ESRD | Time Eval | uations Cu | stom Evaluatio | ns Adult TXR | Pediatric    | IXR A | auit DD TXR | (+)       | •                 |            |       |     |

# The Overall Evaluations tab presents the transplant and waitlist mortality rates reported in the PSRs

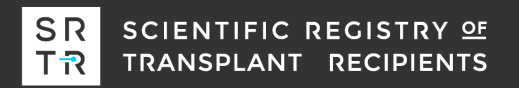

|    | Α           | В                | С         | D                 | E       | F             | G                                                          | Н                 | I            | J           | K     | L           | M         | N                 | 0            | Р     | С 🔺 |
|----|-------------|------------------|-----------|-------------------|---------|---------------|------------------------------------------------------------|-------------------|--------------|-------------|-------|-------------|-----------|-------------------|--------------|-------|-----|
| 1  | C           | Overall Tran     | nsplant   | Rate              |         |               | Decease                                                    | d Donor (DD       | ) Transplant | t Rate      |       |             | Ove       | rall Waitlis      | t Mortality  | Rate  |     |
| 2  |             | All can          | didates   |                   |         |               |                                                            | All candie        | dates        |             |       |             |           | All car           | ndidates     |       |     |
| 3  | Nur         | mber of Candid   | ates      | 1000              |         |               | Num                                                        | nber of Candidate | es           | 1000        |       |             | Nu        | mber of Candio    | dates        | 1000  |     |
| 4  | Obse        | rved Transplan   | ts (O)    | 221               |         |               | Observ                                                     | ed DD Transplant  | ts (O)       | 159         |       |             | O         | bserved Deaths    | 5 (O)        | 62    |     |
| 5  | Expe        | cted Transplan   | ts (E)    | 223.22            |         |               | Expect                                                     | ed DD Transplant  | ts (E)       | 155.71      |       |             | E         | xpected Death     | 5 (E)        | 59.32 |     |
| 6  | Overal      | l Transplant Rat | e Ratio   | 0.99              |         |               | DD Tr                                                      | ransplant Rate Ra | tio          | 1.02        |       |             | Overall W | /aitlist Mortalit | y Rate Ratio | 1.04  |     |
| 7  |             |                  |           |                   |         |               |                                                            |                   |              |             |       |             |           |                   |              |       |     |
| 8  |             |                  |           |                   |         |               |                                                            |                   |              |             |       |             |           |                   |              |       |     |
| 9  |             | Candidate        | e age: <4 | 0                 |         |               | Candida<br>Number of Candid                                |                   | age: <40     |             |       |             |           | Candidat          | te age: <40  |       |     |
| 10 | Nur         | mber of Candid   | ates      | 198               |         |               | Num                                                        | nber of Candidate | es           | 198         |       |             | Nu        | mber of Candio    | dates        | 198   |     |
| 11 | Obse        | rved Transplan   | ts (O)    | 53                |         |               | Observ                                                     | ed DD Transplant  | ts (O)       | 32          |       |             | O         | bserved Deaths    | 5 (O)        | 1     |     |
| 12 | Expe        | cted Transplan   | ts (E)    | 52.46             |         |               | Expect                                                     | ed DD Transplant  | ts (E)       | 33.79       |       |             | E         | xpected Deaths    | 5 (E)        | 5.21  |     |
| 13 | Overal      | l Transplant Rat | e Ratio   | 1.01              |         |               | DD Tr                                                      | ransplant Rate Ra | tio          | 0.95        |       |             | Overall W | /aitlist Mortalit | y Rate Ratio | 0.42  |     |
| 14 |             |                  |           |                   |         |               |                                                            |                   |              |             |       |             |           |                   |              |       |     |
| 15 |             |                  |           |                   |         |               |                                                            |                   |              |             |       |             |           |                   |              |       |     |
| 16 |             | Candidate        | age: 40-< | 60                |         |               |                                                            | Candidate ag      | e: 40-<60    |             |       |             |           | Candidate         | age: 40-<60  |       |     |
| 17 | Nur         | mber of Candid   | ates      | 502               |         |               | Num                                                        | nber of Candidate | es           | 502         |       |             | Nu        | mber of Candio    | dates        | 502   |     |
| 18 | Obse        | rved Transplan   | ts (O)    | 105               |         |               | Observe                                                    | ed DD Transplant  | ts (O)       | 77          |       |             | O         | bserved Deaths    | 5 (O)        | 31    |     |
| 19 | Expe        | cted Transplan   | ts (E)    | 110.09            |         |               | Observed DD Transplants (O)<br>Expected DD Transplants (E) |                   | ts (E)       | 76.14       |       |             | E         | xpected Deaths    | 5 (E)        | 27.79 |     |
| 20 | Overal      | l Transplant Rat | e Ratio   | 0.95              |         |               | Expected DD Transplants (E)<br>DD Transplant Rate Ratio    |                   | tio          | 1.01        |       |             | Overall W | /aitlist Mortalit | y Rate Ratio | 1.11  |     |
| 21 |             |                  |           |                   |         |               |                                                            |                   |              |             |       |             |           |                   |              |       | -   |
|    | · · · · · · | Overall Evaluati | ons B     | y Age Evaluations | By ESRE | ) Time Evalua | tions Cus                                                  | stom Evaluations  | Adult TXR    | Pediatric T | XR Ad | lult DD TXR | (+)       | 4                 |              |       | Þ   |

The By Age Evaluations tab stratifies for age subgroups and is included for each organ.

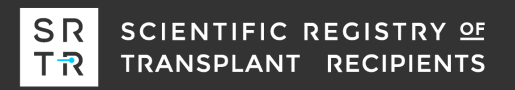

|    | A       | В                  | С             | D              | E       | F G              | Н                        | l l               | J              | K L         | M         | N                  | 0               | P     | C 🔺 |
|----|---------|--------------------|---------------|----------------|---------|------------------|--------------------------|-------------------|----------------|-------------|-----------|--------------------|-----------------|-------|-----|
| 1  | C       | Overall Tran       | splant Ra     | ate            |         | Dece             | ased Donor               | (DD) Transp       | olant Rate     |             | Ove       | rall Waitlist      | Mortality       | Rate  |     |
| 2  |         | All cano           | lidates       |                |         |                  | All d                    | andidates         |                |             |           | All cano           | didates         |       |     |
| 3  | Nun     | nber of Candida    | tes           | 1000           |         |                  | Number of Can            | didates           | 1000           |             | Nu        | mber of Candida    | ates            | 1000  |     |
| 4  | Obse    | rved Transplant    | s (O)         | 221            |         | Ob               | served DD Tran           | splants (O)       | 159            |             | O         | bserved Deaths (   | 0)              | 62    |     |
| 5  | Expe    | cted Transplant    | s (E)         | 223.22         |         | Ex               | pected DD Tran           | splants (E)       | 155.71         |             | E         | xpected Deaths (   | E)              | 59.32 |     |
| 6  | Overall | l Transplant Rat   | e Ratio       | 0.99           |         | I                | DD Transplant Ra         | ate Ratio         | 1.02           |             | Overall W | aitlist Mortality/ | Rate Ratio      | 1.04  |     |
| 7  |         |                    |               |                |         |                  |                          |                   |                |             |           |                    |                 |       |     |
| 8  |         |                    |               |                |         |                  |                          |                   |                |             |           |                    |                 |       |     |
| 9  | Y       | ears of ESRD a     | t listing: N  | one            |         |                  | Years of ESF             | RD at listing: No | one            |             | 1         | Years of ESRD a    | t listing: Non  | e     |     |
| 10 | Nun     | nber of Candida    | tes           | 296            |         |                  | Number of Can            | didates           | 296            |             | Nu        | mber of Candida    | ates            | 296   |     |
| 11 | Obse    | rved Transplant    | s (O)         | 65             |         | Ob               | served DD Tran           | splants (O)       | 30             |             | O         | bserved Deaths (   | 0)              | 11    |     |
| 12 | Expe    | cted Transplant    | s (E)         | 69.13          |         | Ex               | pected DD Tran           | splants (E)       | 34.48          |             | E         | xpected Deaths (   | E)              | 13.92 |     |
| 13 | Overall | l Transplant Rate  | e Ratio       | 0.94           |         | I                | DD Transplant Ra         | ate Ratio         | 0.88           |             | Overall W | /aitlist Mortality | Rate Ratio      | 0.82  |     |
| 14 |         |                    |               |                |         |                  |                          |                   |                |             |           |                    |                 |       |     |
| 15 |         |                    |               |                |         |                  |                          |                   |                |             |           |                    |                 |       |     |
| 16 | Y       | ears of ESRD a     | at listing: 0 | -<2            |         |                  | Years of ES              | RD at listing: 0- | <2             |             |           | Years of ESRD a    | at listing: 0-< | 2     |     |
| 17 | Nun     | nber of Candida    | tes           | 403            |         |                  | Number of Can            | didates           | 403            |             | Nu        | mber of Candida    | ates            | 403   | _   |
| 18 | Obse    | rved Transplant    | s (O)         | 71             |         | Ob               | served DD Tran           | splants (O)       | 50             |             | O         | bserved Deaths (   | 0)              | 30    | _   |
| 19 | Expe    | cted Transplant    | s (E)         | 77.92          |         | Ex               | pected DD Tran           | splants (E)       | 54.21          |             | E         | xpected Deaths (   | E)              | 26.49 | _   |
| 20 | Overall | l Transplant Rat   | e Ratio       | 0.91           |         | I                | DD Transplant Rate Ratio |                   | 0.93           |             | Overall W | aitlist Mortality  | Rate Ratio      | 1.12  | _   |
| 21 |         |                    |               |                |         |                  |                          |                   |                |             |           | _                  |                 |       |     |
|    | · · …   | Overall Evaluation | ons By A      | ge Evaluations | By ESRD | Time Evaluations | Custom Evaluat           | tions Adult T     | XR Pediatric T | XR Adult DD | rxr 🕂     | •                  |                 |       | Þ   |

The By ESRD Time Evaluations tab stratifies by subgroups of years since first initiation of dialysis. The category depends on the organ and corresponds to the primary measure of allocation priority (it does not exist for heart).

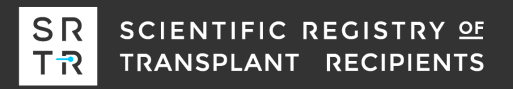

|    | A       | В               | C           | D      | E F | G     | н                |            | J          | ĸ | L | M          | N                 | 0           | Р     |
|----|---------|-----------------|-------------|--------|-----|-------|------------------|------------|------------|---|---|------------|-------------------|-------------|-------|
| 1  | 0       | verall Tra      | nsplant Rat | te     |     | Decea | sed Donor        | (DD) Trans | plant Rate |   |   | Over       | rall Waitlist     | t Mortality | Rate  |
| 2  |         | All car         | ndidates    |        |     |       | All ca           | andidates  |            |   |   |            | All can           | didates     |       |
| 3  | Num     | ber of Candio   | dates       | 1000   |     | 1     | Number of Cand   | idates     | 1000       |   |   | Nur        | mber of Candid    | ates        | 1000  |
| 4  | Obser   | ved Transpla    | nts (O)     | 221    |     | Obs   | erved DD Trans   | plants (O) | 159        |   |   | Ob         | served Deaths     | (0)         | 62    |
| 5  | Expe    | cted Transplai  | nts (E)     | 223.22 |     | Exp   | ected DD Trans   | plants (E) | 155.71     |   |   | Ex         | pected Deaths     | (E)         | 59.32 |
| 6  | Overall | Transplant Ra   | ite Ratio   | 0.99   |     | D     | D Transplant Rat | te Ratio   | 1.02       |   |   | Overall Wa | aitlist Mortality | Rate Ratio  | 1.04  |
| 7  |         |                 |             |        |     |       |                  |            |            |   |   |            |                   |             |       |
| 8  |         |                 |             |        |     |       |                  |            |            |   |   |            |                   |             |       |
| 9  |         | Custom analysis |             |        |     |       | Custo            | m analysis |            |   |   |            | Custom            | analysis    |       |
| 10 | Num     | nber of Candio  | dates       | 1000   |     | 1     | Number of Cand   | idates     | 1000       |   |   | Nur        | mber of Candid    | ates        | 1000  |
| 1  | Obser   | ved Transpla    | nts (O)     | 221    |     | Obs   | erved DD Trans   | plants (O) | 159        |   |   | Ob         | served Deaths     | (0)         | 62    |
| 12 | Expe    | cted Transpla   | nts (E)     | 223.22 |     | Exp   | ected DD Trans   | plants (E) | 155.71     |   |   | Ex         | pected Deaths     | (E)         | 59.32 |
| 13 | Overall | Transplant Ra   | ite Ratio   | 0.99   |     | D     | D Transplant Rat | te Ratio   | 1.02       |   |   | Overall Wa | aitlist Mortality | Rate Ratio  | 1.04  |
| 4  |         |                 |             |        |     |       |                  |            |            |   |   |            |                   |             |       |
| 5  |         |                 |             |        |     |       |                  |            |            |   |   |            |                   |             |       |
| 6  |         |                 |             |        |     |       |                  |            |            |   |   |            |                   |             |       |
| 7  |         |                 |             |        |     |       |                  |            |            |   |   |            |                   |             |       |
| 18 |         |                 |             |        |     |       |                  |            |            |   |   |            |                   |             |       |

The Custom Evaluations tab allows the user to perform subgroup analyses. The overall evaluation are the default settings.

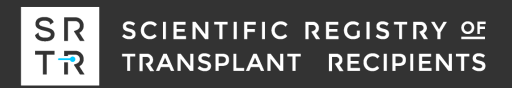

## The transplant rate ratio cell displays the calculations...

| D6 | •       | E X N           | <i>f</i> ≈ =RC   | 0UND((D4+2)/(D5 | i+2),2) 🗲 |         |                 |                |             |            |   |   |           |                 |              |       | v |
|----|---------|-----------------|------------------|-----------------|-----------|---------|-----------------|----------------|-------------|------------|---|---|-----------|-----------------|--------------|-------|---|
|    | А       | В               | С                | D               | E         | F       | G               | н              | I           | J          | к | L | М         | N               | 0            | Р     | C |
| 1  | 0       | verall Tra      | ansplant Ra      | ate             |           |         | Decease         | d Donor (I     | DD) Transp  | olant Rate |   |   | Over      | rall Waitlis    | t Mortality  | Rate  |   |
| 2  |         | All ca          | andidates        |                 |           |         |                 | All car        | ndidates    |            |   |   |           | All ca          | ndidates     |       |   |
| 3  | Num     | ber of Cand     | idates           | 1000            |           |         | Nun             | nber of Candio | dates       | 1000       |   |   | Nur       | mber of Candi   | dates        | 1000  |   |
| 4  | Obser   | ved Transpla    | ants (O)         | 221             |           |         | Observ          | ed DD Transpl  | lants (O)   | 159        |   |   | Ob        | served Death    | s (O)        | 62    |   |
| 5  | Expec   | ted Transpl     | ants (E)         |                 |           |         | Expect          | ed DD Transpl  | lants (E)   | 155.71     |   |   | Ex        | pected Death    | s (E)        | 59.32 |   |
| 6  | Overall | Transplant F    | Rate Ratio       | 0.99            |           |         | DD T            | ransplant Rate | Ratio       | 1.02       |   |   | Overall W | aitlist Mortali | y Rate Ratio | 1.04  |   |
| 7  |         |                 |                  |                 |           |         |                 |                |             |            |   |   |           |                 |              |       |   |
| 8  |         |                 |                  |                 |           |         |                 |                |             |            |   |   |           |                 |              |       |   |
| 9  |         |                 |                  |                 |           |         |                 |                |             |            |   |   |           |                 |              |       |   |
| 10 |         |                 |                  |                 |           |         |                 |                |             |            |   |   |           |                 |              |       |   |
| 11 |         |                 |                  |                 |           |         |                 |                |             |            |   |   |           |                 |              |       | _ |
| 12 |         |                 |                  |                 |           |         |                 |                |             |            |   |   |           |                 |              |       |   |
| 13 |         |                 |                  |                 |           |         |                 |                |             |            |   |   |           |                 |              |       |   |
| 14 |         |                 |                  |                 |           |         |                 |                |             |            |   |   |           |                 |              |       |   |
| 15 |         |                 |                  |                 |           |         |                 |                |             |            |   |   |           |                 |              |       |   |
| 16 |         |                 |                  |                 |           |         |                 |                |             |            |   |   |           |                 |              |       |   |
| 1/ |         |                 |                  |                 |           |         |                 |                |             |            |   |   |           |                 |              |       |   |
| 18 |         |                 |                  |                 |           |         |                 |                |             |            |   |   |           |                 |              |       |   |
| 20 |         |                 |                  |                 |           |         |                 |                |             |            |   |   |           |                 |              |       |   |
| 20 |         |                 |                  |                 |           |         |                 |                |             |            |   |   |           |                 |              |       |   |
| -  | • G     | uide <b>Ove</b> | erall Evaluation | s By Age Eva    | uations   | By ESRD | Time Evaluation | ns Custom      | Evaluations | 🕂 🗄        | • |   |           | 1               |              |       | • |

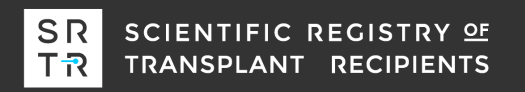

### The transplant rate ratio cells show the calculations...

| D5 | •      | : ×          | √ <i>f</i> <sub>x</sub> =IF(' | Adult TXR'!B4=0 | ), 0,'Adult | TXR'!B\$6) + | IF('Pediatric TXR | '!P4=0, 0, 'Pe | diatric TXR'!B\$ | 6)        |   |   |            |                 |              |       | ~   |
|----|--------|--------------|-------------------------------|-----------------|-------------|--------------|-------------------|----------------|------------------|-----------|---|---|------------|-----------------|--------------|-------|-----|
|    | А      | В            | С                             | D               | E           | F            | G                 | н              | I.               | J         | к | L | м          | N               | 0            | Р     | C 🔺 |
| 1  | C      | Overall T    | ransplant Ra                  | te              |             |              | Deceased          | Donor (I       | DD) Transp       | lant Rate |   |   | Over       | all Waitlis     | t Mortality  | Rate  |     |
| 2  |        | All o        | candidates                    |                 |             |              |                   | All car        | didates          |           |   |   |            | All car         | ndidates     |       |     |
| З  | Nui    | mber of Can  | didates                       | 1000            |             |              | Numb              | er of Candio   | lates            | 1000      |   |   | Nun        | nber of Candic  | lates        | 1000  |     |
| 4  | Obse   | erved Transp | olants (O)                    | 221             |             |              | Observe           | d DD Transpl   | ants (O)         | 159       |   |   | Ob         | served Deaths   | ; (0)        | 62    |     |
| 5  | Expe   | ected Transp | olants (E)                    | 223.22          |             |              | Expecte           | d DD Transpl   | ants (E)         | 155.71    |   |   | Exp        | pected Deaths   | ; (E)        | 59.32 |     |
| 6  | Overal | l Transplant | Rate Ratio                    | 0.55            |             |              | DD Tra            | nsplant Rate   | Ratio            | 1.02      |   |   | Overall Wa | itlist Mortalit | y Rate Ratio | 1.04  |     |
| 7  |        |              |                               |                 |             |              |                   |                |                  |           |   |   |            |                 |              |       |     |
| 8  |        |              |                               |                 |             |              |                   |                |                  |           |   |   |            |                 |              |       |     |
| 9  |        |              |                               |                 |             |              |                   |                |                  |           |   |   |            |                 |              |       |     |
| 10 |        |              |                               |                 |             |              |                   |                |                  |           |   |   |            |                 |              |       |     |
| 11 |        |              |                               |                 |             |              |                   |                |                  |           |   |   |            |                 |              |       |     |
| 12 |        |              |                               |                 |             |              |                   |                |                  |           |   |   |            |                 |              |       |     |
| 13 |        |              |                               |                 |             |              |                   |                |                  |           |   |   |            |                 |              |       |     |
| 14 |        |              |                               |                 |             |              |                   |                |                  |           |   |   |            |                 |              |       |     |
| 15 |        |              |                               |                 |             |              |                   |                |                  |           |   |   |            |                 |              |       |     |
| 16 |        |              |                               |                 |             |              |                   |                |                  |           |   |   |            |                 |              |       |     |
| 17 |        |              |                               |                 |             |              |                   |                |                  |           |   |   |            |                 |              |       |     |
| 18 |        |              |                               |                 |             |              |                   |                |                  |           |   |   |            |                 |              |       |     |
| 19 |        |              |                               |                 |             |              |                   |                |                  |           |   |   |            |                 |              |       |     |
| 20 |        |              |                               |                 |             |              |                   |                |                  |           |   |   |            |                 |              |       |     |
| 21 | 1      |              |                               |                 |             |              |                   | 1              |                  |           |   |   |            |                 |              |       |     |
| 4  | •      | Guide O      | verall Evaluations            | By Age Eva      | luations    | By ESRD      | Time Evaluations  | Custom         | Evaluations      | (+) 🗄 🖣   | t |   |            |                 |              |       | Þ   |

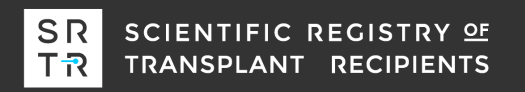

# The evaluations are taken from the 'Adult TXR' and 'Pediatric TXR' tabs

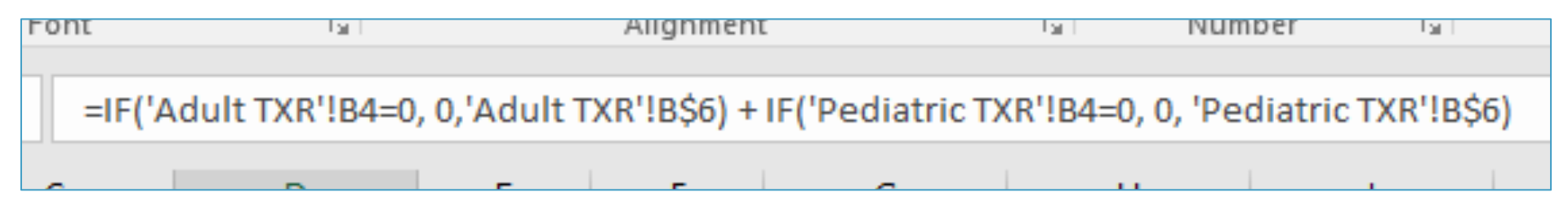

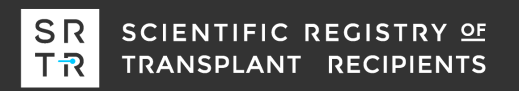

# The 'Adult TXR' and 'Pediatric TXR' tabs contain the patient-level data

|    | A                        | В          | С              | D                           | E               | F                | G              | н        | l I                 | J                   | К | L        | M       |   |
|----|--------------------------|------------|----------------|-----------------------------|-----------------|------------------|----------------|----------|---------------------|---------------------|---|----------|---------|---|
| 1  | Kidney                   |            |                |                             |                 |                  |                |          |                     |                     |   |          |         |   |
| 2  | Adult Overall Transplant | Rate       |                |                             |                 |                  |                |          |                     |                     |   |          |         |   |
| 3  |                          |            |                |                             |                 |                  |                |          |                     |                     |   |          |         |   |
| 4  | Number of Candidates:    | 1000       |                | <b>Evaluation period</b>    |                 |                  |                |          |                     |                     |   |          |         |   |
| 5  | Observed:                | 221        |                | Beginning date:             | January 01, 201 | 7                |                |          |                     |                     |   |          |         |   |
| 6  | Expected:                | 223.22     |                | End date:                   | December 31, 2  | 2018             |                |          |                     |                     |   |          |         |   |
| 7  |                          |            |                |                             |                 |                  |                |          |                     |                     |   |          |         |   |
| 8  | Include This Patient?    | Patient ID | Listing Date   | <b>Begin Follow Up Date</b> | Transplanted?   | End Follow Up    | Follow Up Days | Expected | Observed & Included | Expected & Included |   | Age: <40 | Age: 40 | - |
| 9  | 1                        |            | 2014-10-26     | 2017-01-01                  | 0               | 2017-07-05       | 186            | 0.040623 | 0                   | 0.040623174         |   | (        | 0       |   |
| 10 | 1                        |            | 2014-09-04     | 2017-01-01                  | 0               | 2018-12-31       | 730            | 0.133535 | 0                   | 0.13353521          |   | (        | 0       |   |
| 11 | 1                        |            | 2014-10-15     | 2017-01-01                  | 0               | 2018-07-22       | 568            | 0.130314 | 0                   | 0.130314491         |   | 1        | 1       |   |
| 12 | 1                        |            | 2014-12-03     | 2017-01-01                  | 1               | 2017-07-17       | 198            | 0.292709 | 1                   | 0.29270915          |   | (        | 0       |   |
| 13 | 1                        |            | 2014-12-28     | 2017-01-01                  | 0               | 2018-07-23       | 569            | 0.175715 | 0                   | 0.175715451         |   | 0        | 0       |   |
| 14 | 1                        |            | 2014-11-12     | 2017-01-01                  | 0               | 2018-12-31       | 730            | 0.239021 | 0                   | 0.239021147         |   | 0        | D       |   |
| 15 | 1                        |            | 2014-12-06     | 2017-01-01                  | 1               | 2018-09-20       | 628            | 0.549734 | 1                   | 0.549733976         |   | 1        | 1       |   |
| 16 | 1                        |            | 2014-10-31     | 2017-01-01                  | 1               | 2018-01-13       | 378            | 0.098396 | 1                   | 0.098395612         |   | (        | 0       |   |
| 17 | 1                        |            | 2014-10-22     | 2017-01-01                  | 0               | 2018-12-10       | 709            | 0.402816 | 0                   | 0.402815977         |   | (        | 0       |   |
| 18 | 1                        |            | 2014-10-21     | 2017-01-01                  | 0               | 2018-12-31       | 730            | 0.218119 | 0                   | 0.218118944         |   | (        | 0       |   |
| 19 | 1                        |            | 2014-10-28     | 2017-01-01                  | 0               | 2018-12-17       | 716            | 0.851507 | 0                   | 0.851507083         |   | (        | 0       |   |
| 20 | 1                        |            | 2014-11-23     | 2017-01-01                  | 1               | 2018-08-08       | 585            | 0.128396 | 1                   | 0.128395802         |   | (        | 0       |   |
| 21 | 1                        |            | 2014-11-02     | 2017-01-01                  | 0               | 2018-12-14       | 713            | 0.35597  | 0                   | 0.355970276         |   | (        | 0       |   |
| 22 | 1                        |            | 2014-12-04     | 2017-01-01                  | 0               | 2018-12-31       | 730            | 0.264658 | 0                   | 0.264658036         |   |          | 0       | J |
|    | Overall Eva              | aluations  | By Age Evaluat | tions By ESRD Time E        | valuations      | Custom Evaluatio | ns Adult TXR   | Pediat   | tric TXR 🛛 , 🕂      | 4                   |   |          | Þ       |   |

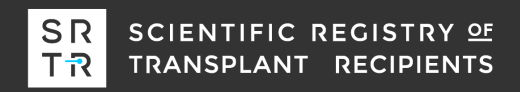

# The overall evaluations use these values if the program has more than 0 adult (or pediatric) candidates.

|    | A                             | В          | С              | D                    | E               | F                | G              | н        | I                   | J                   | K | L        | M       |
|----|-------------------------------|------------|----------------|----------------------|-----------------|------------------|----------------|----------|---------------------|---------------------|---|----------|---------|
| 1  | Kidney                        |            |                |                      |                 |                  |                |          |                     |                     |   |          |         |
| 2  | Adult Overall Transplar       | nt Rate    |                |                      |                 |                  |                |          |                     |                     |   |          |         |
| 3  |                               |            |                |                      |                 |                  |                |          |                     |                     |   |          |         |
| 4  | Number of Candidates          | 1000       |                | Evaluation period    |                 |                  |                |          |                     |                     |   |          |         |
| 5  | Observed:                     | 221        |                | Beginning date:      | January 01, 201 | 7                |                |          |                     |                     |   |          |         |
| 6  | Expected:                     | 223.22     |                | End date:            | December 31,    | 2018             |                |          |                     |                     |   |          |         |
| 7  |                               |            |                |                      |                 |                  |                |          |                     |                     |   |          |         |
| 8  | Include This Patient?         | Patient ID | Listing Date   | Begin Follow Up Date | Transplanted?   | End Follow Up    | Follow Up Days | Expected | Observed & Included | Expected & Included |   | Age: <40 | Age: 40 |
| 9  |                               | 1          | 2014-10-26     | 2017-01-01           | 0               | 2017-07-05       | 186            | 0.040623 | 0                   | 0.040623174         |   |          | 0       |
| 10 |                               | 1          | 2014-09-04     | 2017-01-01           | 0               | 2018-12-31       | 730            | 0.133535 | 0                   | 0.13353521          |   |          | 0       |
| 11 |                               | 1          | 2014-10-15     | 2017-01-01           | 0               | 2018-07-22       | 568            | 0.130314 | 0                   | 0.130314491         |   |          | 1       |
| 12 |                               | 1          | 2014-12-03     | 2017-01-01           | 1               | 2017-07-17       | 198            | 0.292709 | 1                   | 0.29270915          |   |          | 0       |
| 13 |                               | 1          | 2014-12-28     | 2017-01-01           | 0               | 2018-07-23       | 569            | 0.175715 | 0                   | 0.175715451         |   |          | 0       |
| 14 |                               | 1          | 2014-11-12     | 2017-01-01           | 0               | 2018-12-31       | 730            | 0.239021 | 0                   | 0.239021147         |   |          | 0       |
| 15 |                               | 1          | 2014-12-06     | 2017-01-01           | 1               | 2018-09-20       | 628            | 0.549734 | 1                   | 0.549733976         |   |          | 1       |
| 16 |                               | 1          | 2014-10-31     | 2017-01-01           | 1               | 2018-01-13       | 378            | 0.098396 | 1                   | 0.098395612         |   |          | 0       |
| 17 |                               | 1          | 2014-10-22     | 2017-01-01           | 0               | 2018-12-10       | 709            | 0.402816 | 0                   | 0.402815977         |   |          | 0       |
| 18 |                               | 1          | 2014-10-21     | 2017-01-01           | 0               | 2018-12-31       | 730            | 0.218119 | 0                   | 0.218118944         |   |          | 0       |
| 19 |                               | 1          | 2014-10-28     | 2017-01-01           | 0               | 2018-12-17       | 716            | 0.851507 | 0                   | 0.851507083         |   |          | 0       |
| 20 |                               | 1          | 2014-11-23     | 2017-01-01           | 1               | 2018-08-08       | 585            | 0.128396 | 1                   | 0.128395802         |   |          | 0       |
| 21 |                               | 1          | 2014-11-02     | 2017-01-01           | 0               | 2018-12-14       | 713            | 0.35597  | 0                   | 0.355970276         |   |          | 0       |
| 22 |                               | 1          | 2014-12-04     | 2017-01-01           | 0               | 2018-12-31       | 730            | 0.264658 | 0                   | 0.264658036         |   |          | 0       |
|    | <ul> <li>Overall E</li> </ul> | valuations | By Age Evaluat | ions By ESRD Time E  | Evaluations     | Custom Evaluatio | ns Adult TXR   | Pedia    | tric TXR 🛛 , 🕂      | 4                   |   |          | Þ       |

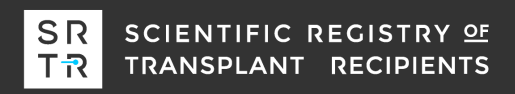

### Where does the expected come from?

| в  | 6 • : ×                  | √ f <sub>x</sub> | =SUM(H9:H10  | 08)                  |                     |               |                |          |                     |                     |    |          |         | ¥ |
|----|--------------------------|------------------|--------------|----------------------|---------------------|---------------|----------------|----------|---------------------|---------------------|----|----------|---------|---|
|    |                          | D                |              |                      | 5                   | 5             | C.             |          |                     |                     | V. |          |         |   |
| -  | A                        | В                |              | U                    | E                   | F             | G              | н        |                     | J                   | ĸ  | L        | IVI     | ŀ |
| 1  | Kidney                   |                  |              |                      |                     |               |                |          |                     |                     |    |          |         |   |
| 2  | Adult Overall Transplant | Rate             |              |                      |                     |               |                |          |                     |                     |    |          |         |   |
| 3  |                          |                  |              |                      |                     |               |                |          |                     |                     |    |          |         |   |
| 4  | Number of Candidates:    | 1000             | l            | Evaluation period    |                     |               |                |          |                     |                     |    |          |         |   |
| 5  | Observed:                | 221              |              | Beginning date:      | January 01, 201     | 17            |                |          |                     |                     |    |          |         |   |
| 6  | Expected:                | 223.22           | •            | End date:            | December 31,        | 2018          |                |          |                     |                     |    |          |         |   |
| 7  |                          |                  |              |                      |                     |               |                |          |                     |                     |    |          |         |   |
| 8  | Include This Patient?    | Patient ID       | Listing Date | Begin Follow Up Date | Transplanted?       | End Follow Up | Follow Up Days | Expected | Observed & Included | Expected & Included |    | Age: <40 | Age: 40 |   |
| 9  | 1                        |                  | 2014-10-26   | 2017-01-01           | 0                   | 2017-07-05    | 186            | 0.040623 | 0                   | 0.040623174         |    |          | 0       |   |
| 10 | 1                        |                  | 2014-09-04   | 2017-01-01           | 0                   | 2018-12-31    | 730            | 0.133535 | 0                   | 0.13353521          |    |          | 0       |   |
| 11 | 1                        |                  | 2014-10-15   | 2017-01-01           | 0                   | 2018-07-22    | 568            | 0.130314 | 0                   | 0.130314491         |    |          | 1       |   |
| 12 | 1                        |                  | 2014-12-03   | 2017-01-01           | 1                   | 2017-07-17    | 198            | 0.292709 | 1                   | 0.29270915          |    |          | 0       |   |
| 13 | 1                        |                  | 2014-12-28   | 2017-01-01           | 0                   | 2018-07-23    | 569            | 0.175715 | 0                   | 0.175715451         |    |          | 0       | 1 |
| 14 | 1                        |                  | 2014-11-12   | 2017-01-01           | 0                   | 2018-12-31    | 730            | 0.239021 | 0                   | 0.239021147         |    |          | 0       | 1 |
| 15 | 1                        |                  | 2014-12-06   | 2017-01-01           | 1                   | 2018-09-20    | 628            | 0.549734 | 1                   | 0.549733976         |    |          | 1       |   |
| 16 | 1                        |                  | 2014-10-31   | 2017-01-01           | 1                   | 2018-01-13    | 378            | 0.098396 | 1                   | 0.098395612         |    |          | 0       |   |
| 17 | 1                        |                  | 2014-10-22   | 2017-01-01           | 0                   | 2018-12-10    | 709            | 0.402816 | 0                   | 0.402815977         |    |          | 0       | 1 |
| 18 | 1                        |                  | 2014-10-21   | 2017-01-01           | 0                   | 2018-12-31    | 730            | 0.218119 | 0                   | 0.218118944         |    |          | 0       | 1 |
| 10 | 1                        |                  | 201/1-10-28  | 2017-01-01           | 0                   | 2018-12-17    | 716            | 0 851507 |                     | 0.851507083         |    |          | 0       | F |
|    | By ESRD Ti               | ime Evaluati     | ons Custom   | Evaluations Adult T  | <b>XR</b> Pediatric | TXR Adult D   | D TXR Pedia    | 🕂        | 4                   |                     |    |          | Þ       | ] |

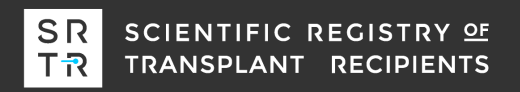

# The expected column is the contribution of each patient given their characteristics at listing and "Follow Up Days"

| H  |                                | √ f <sub>x</sub> | ='Baseline Haz | ard'!\$A\$2 * G9 * EXP(MM   | //ULT(S9:FQ9, 'I | Model Coefficier | nts'!\$B2:B156)) |          |                    |                     |   |          |                                               | ~        |
|----|--------------------------------|------------------|----------------|-----------------------------|------------------|------------------|------------------|----------|--------------------|---------------------|---|----------|-----------------------------------------------|----------|
|    | А                              | в                | С              | D                           | E                | F                | G                | н        | 1                  | J                   | к | L        | N                                             | 1 🔺      |
| 1  | Kidney                         |                  |                |                             |                  |                  |                  |          |                    |                     |   |          |                                               | L        |
| 2  | Adult Overall Transplant       | Rate             |                |                             |                  |                  |                  |          |                    |                     |   |          |                                               |          |
| 3  |                                |                  |                |                             |                  |                  |                  |          |                    |                     |   |          |                                               |          |
| 4  | Number of Candidates:          | 1000             |                | Evaluation period           |                  |                  |                  |          |                    |                     |   |          |                                               |          |
| 5  | Observed:                      | 221              |                | Beginning date:             | January 01, 20   | 17               |                  |          |                    |                     |   |          |                                               |          |
| 6  | Expected:                      | 223.22           |                | End date:                   | December 31,     | 2018             |                  |          |                    |                     |   |          |                                               |          |
| 7  |                                |                  |                |                             |                  |                  |                  |          |                    |                     |   |          |                                               |          |
| 8  | Include This Patient?          | Patient ID       | Listing Date   | <b>Begin Follow Up Date</b> | Transplanted?    | End Follow Up    | Follow Up Day    | Expected | bserved & Included | Expected & Included |   | Age: <40 | Age: 4                                        | 0-       |
| 9  | 1                              |                  | 2014-10-26     | 2017-01-01                  | 0                | 2017-07-05       | 18               | 0.040623 | 0                  | 0.040623174         |   | (        | J                                             |          |
| 10 | 1                              |                  | 2014-09-04     | 2017-01-01                  | 0                | 2018-12-31       | 73               | 0.133535 | 0                  | 0.13353521          |   | (        | J                                             |          |
| 11 | 1                              |                  | 2014-10-15     | 2017-01-01                  | 0                | 2018-07-22       | 56               | 0.130314 | 0                  | 0.130314491         |   | 1        | L                                             |          |
| 12 | 1                              |                  | 2014-12-03     | 2017-01-01                  | 1                | 2017-07-17       | 19               | 0.292709 | 1                  | 0.29270915          |   | (        | J                                             |          |
| 13 | 1                              |                  | 2014-12-28     | 2017-01-01                  | 0                | 2018-07-23       | 56               | 0.175715 | 0                  | 0.175715451         |   | (        | J                                             |          |
| 14 | 1                              |                  | 2014-11-12     | 2017-01-01                  | 0                | 2018-12-31       | 73               | 0.239021 | 0                  | 0.239021147         |   | (        | J                                             |          |
| 15 | 1                              |                  | 2014-12-06     | 2017-01-01                  | 1                | 2018-09-20       | 62               | 0.549734 | 1                  | 0.549733976         |   | 1        | L                                             |          |
| 16 | 1                              |                  | 2014-10-31     | 2017-01-01                  | 1                | 2018-01-13       | 37               | 0.098396 | 1                  | 0.098395612         |   | (        | J                                             |          |
| 17 | 1                              |                  | 2014-10-22     | 2017-01-01                  | 0                | 2018-12-10       | 70               | 0.402816 | 0                  | 0.402815977         |   | (        | J                                             |          |
| 18 | 1                              |                  | 2014-10-21     | 2017-01-01                  | 0                | 2018-12-31       | 73               | 0.218119 | 0                  | 0.218118944         |   | (        | J                                             |          |
| 10 | 1                              |                  | 2014 10 28     | 2017 01 01                  | · · · · · ·      | 2010 12 17       | 71               | 0.051507 | ^                  | 0.051507000         |   |          | <u>م</u> ــــــــــــــــــــــــــــــــــــ |          |
|    | <ul> <li>By ESRD Ti</li> </ul> | ime Evaluati     | ons Custom     | Evaluations Adult T)        | CR Pediatric     | TXR Adult D      | D TXR   Pedi     | (+) :    |                    |                     |   |          | Ľ                                             | <u>}</u> |

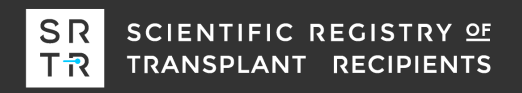

## Follow Up Days is determined as the time from listing or start of the evaluation window, whichever is later, and the end of follow up.

| G  | • • : ×                  | $\sqrt{-f_x}$ | =F9 - D9 + 1 | ٦                    |                 |              |                |          |                     |                     |   |          |         |
|----|--------------------------|---------------|--------------|----------------------|-----------------|--------------|----------------|----------|---------------------|---------------------|---|----------|---------|
|    | A                        | В             | с            | D                    | E               | F            | G              | н        | I                   | ſ                   | к | L        | M       |
| 1  | Kidney                   |               |              |                      |                 |              |                |          |                     |                     |   |          |         |
| 2  | Adult Overall Transplant | Rate          |              |                      |                 |              |                |          |                     |                     |   |          |         |
| 3  |                          |               |              |                      |                 |              |                |          |                     |                     |   |          |         |
| 4  | Number of Candidates:    | 1000          |              | Evaluation period    |                 |              |                |          |                     |                     |   |          |         |
| 5  | Observed:                | 221           |              | Beginning date:      | January 01, 201 | 7            |                |          |                     |                     |   |          |         |
| 6  | Expected:                | 223.22        |              | End date:            | December 31,    | 2018         |                |          |                     |                     |   |          |         |
| 7  |                          |               |              |                      |                 |              |                |          |                     |                     |   |          |         |
| 8  | Include This Patient?    | Patient ID    | Listing Date | Begin Follow Up Date | Transplanted?   | End Follow U | Follow Up Days | xpected  | Observed & Included | Expected & Included |   | Age: <40 | Age: 40 |
| 9  | 1                        |               | 2014-10-26   | 2017-01-01           | 0               | 2017-07-05   | 186            | 0.040623 | 0                   | 0.040623174         |   | (        | 0       |
| 10 | 1                        |               | 2014-09-04   | 2017-01-01           | 0               | 2018-12-31   | 730            | 0.133535 | 0                   | 0.13353521          |   | (        | 0       |
| 11 | 1                        |               | 2014-10-15   | 2017-01-01           | 0               | 2018-07-22   | 568            | 0.130314 | 0                   | 0.130314491         |   | :        | 1       |
| 12 | 1                        |               | 2014-12-03   | 2017-01-01           | 1               | 2017-07-17   | 198            | 0.292709 | 1                   | 0.29270915          |   | (        | 0       |
| 13 | 1                        |               | 2014-12-28   | 2017-01-01           | 0               | 2018-07-23   | 569            | 0.175715 | 0                   | 0.175715451         |   | (        | 0       |
| 14 | 1                        |               | 2014-11-12   | 2017-01-01           | 0               | 2018-12-31   | 730            | 0.239021 | 0                   | 0.239021147         |   | (        | 0       |
| 15 | 1                        |               | 2014-12-06   | 2017-01-01           | 1               | 2018-09-20   | 628            | 0.549734 | 1                   | 0.549733976         |   | :        | 1       |
| 16 | 1                        |               | 2014-10-31   | 2017-01-01           | 1               | 2018-01-13   | 378            | 0.098396 | 1                   | 0.098395612         |   | (        | 0       |
| 17 | 1                        |               | 2014-10-22   | 2017-01-01           | 0               | 2018-12-10   | 709            | 0.402816 | 0                   | 0.402815977         |   | (        | 0       |
| 18 | 1                        |               | 2014-10-21   | 2017-01-01           | 0               | 2018-12-31   | 730            | 0.218119 | 0                   | 0.218118944         |   | (        | 0       |
| 10 | 1                        |               | 2014 10 29   | 2017 01 01           |                 | 2010 12 17   | 716            | 0.051507 | 0                   | 0.051507000         |   |          |         |
|    | By ESRD Ti               | ime Evaluati  | ons Custom E | valuations Adult T   | (R Pediatric    | TXR Adult    | D TXR Pedia    | . 🕂      | 4                   |                     |   |          | Þ       |

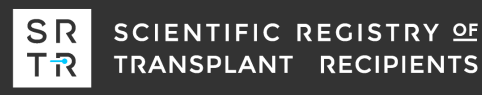

## Follow Up Days is determined as the time from listing or start of the evaluation window, whichever is later, and the end of follow up.

| 1  | A                                   | В         | С              | D                    | E           | F                | G             | н        | l I                 | J                   | К | L        | M       |    |
|----|-------------------------------------|-----------|----------------|----------------------|-------------|------------------|---------------|----------|---------------------|---------------------|---|----------|---------|----|
| 1  | Kidney                              |           |                |                      |             |                  |               |          |                     |                     |   |          |         |    |
| 2  | Adult Overall Transplant            | Rate      |                |                      |             |                  |               |          |                     |                     |   |          |         |    |
| 3  |                                     |           |                |                      |             |                  |               |          |                     |                     |   |          |         |    |
| 4  | Number of Candidates:               | 1000      |                | Evaluation period    |             |                  |               |          |                     |                     |   |          |         |    |
| 5  | Observed:                           | 221       |                | Beginning date:      | January 01, | 2017             |               |          |                     |                     |   |          |         |    |
| 6  | Expected:                           | 223.22    |                | End date:            | December 3  | 31, 2018         |               |          |                     |                     |   |          |         |    |
| 7  |                                     |           |                |                      |             |                  |               |          |                     |                     |   |          |         |    |
| 8  | Include This Patient?               | Patient J | Listing Date   | Begin Follow Up Date | Transplant  | d? End Follow Up | ollow Up Days | Expected | Observed & Included | Expected & Included |   | Age: <40 | Age: 40 | ۶. |
| 9  | 1                                   |           | 2014-10-26     | 2017-01-01           |             | 0 2017-07-05     | 186           | 0.040623 | 0                   | 0.040623174         |   | C        | )       |    |
| 10 | ) 1                                 |           | 2014-09-04     | 2017-01-01           |             | 0 2018-12-31     | 730           | 0.133535 | 0                   | 0.13353521          |   | C        | )       |    |
| 11 | 1 1                                 |           | 2014-10-15     | 2017-01-01           |             | 0 2018-07-22     | 568           | 0.130314 | 0                   | 0.130314491         |   | 1        | L       |    |
| 12 | 2 1                                 |           | 2014-12-03     | 2017-01-01           |             | 1 2017-07-17     | 198           | 0.292709 | 1                   | 0.29270915          |   | C        | )       |    |
| 13 | 3 1                                 |           | 2014-12-28     | 2017-01-01           |             | 0 2018-07-23     | 569           | 0.175715 | 0                   | 0.175715451         |   | C        | )       |    |
| 14 | 4 1                                 |           | 2014-11-12     | 2017-01-01           |             | 0 2018-12-31     | 730           | 0.239021 | 0                   | 0.239021147         |   | C        | )       |    |
| 15 | 5 1                                 |           | 2014-12-06     | 2017-01-01           |             | 1 2018-09-20     | 628           | 0.549734 | 1                   | 0.549733976         |   | 1        | L       |    |
| 16 | 5 1                                 |           | 2014-10-31     | 2017-01-01           |             | 1 2018-01-13     | 378           | 0.098396 | 1                   | 0.098395612         |   | C        | )       |    |
| 17 | 7 1                                 |           | 2014-10-22     | 2017-01-01           |             | 0 2018-12-10     | 709           | 0.402816 | 0                   | 0.402815977         |   | C        | )       |    |
| 18 | 3 1                                 |           | 2014-10-21     | 2017-01-01           |             | 0 2018-12-31     | 730           | 0.218119 | 0                   | 0.218118944         |   | C        | )       |    |
| 19 | ) 1                                 |           | 2014-10-28     | 2017-01-01           |             | 0 2018-12-17     | 716           | 0.851507 | 0                   | 0.851507083         |   | C        | )       |    |
| 20 | ) 1                                 |           | 2014-11-23     | 2017-01-01           |             | 1 2018-08-08     | 585           | 0.128396 | 1                   | 0.128395802         |   | C        | )       |    |
| 21 | 1 1                                 |           | 2014-11-02     | 2017-01-01           |             | 0 2018-12-14     | 713           | 0.35597  | 0                   | 0.355970276         |   | C        | )       |    |
| 22 | 2 1                                 |           | 2014-12-04     | 2017-01-01           |             | 0 2018-12-31     | 730           | 0.264658 | 0                   | 0.264658036         |   |          | )       | -  |
|    | <ul> <li>• … Overall Eva</li> </ul> | aluations | by Age Eralaut | iono Dy cono Time E  | valuations  | Custom Eranaario | ns Adult TXF  | Pedia    | tric TXR 🛛 🕂        | •                   |   |          | Þ       | ]  |

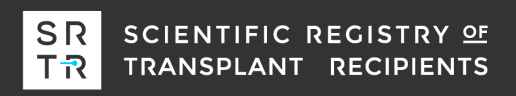

# This column can be used to facilitate subgroup analyses by including/excluding patients from the analysis. The Custom Evaluations tab summarizes the current subgroup analyses.

| A  | )                        | $\sqrt{-f_X}$ | 1            |                      |                |               |                |          |                     |                     |   |          |            | ~  |
|----|--------------------------|---------------|--------------|----------------------|----------------|---------------|----------------|----------|---------------------|---------------------|---|----------|------------|----|
|    | А                        | В             | С            | D                    | E              | F             | G              | н        | I                   | J                   | К | L        | M          |    |
| 1  | Kidney                   |               |              |                      |                |               |                |          |                     |                     |   |          |            | L  |
| 2  | Adult Overall Transplant | Rate          |              |                      |                |               |                |          |                     |                     |   |          |            |    |
| 3  |                          |               |              |                      |                |               |                |          |                     |                     |   |          |            |    |
| 4  | Number of Candidates:    | 1000          |              | Evaluation period    |                |               |                |          |                     |                     |   |          |            |    |
| 5  | Observed:                | 221           |              | Beginning date:      | January 01, 20 | 17            |                |          |                     |                     |   |          |            |    |
| 6  | Expected:                | 223.22        |              | End date:            | December 31,   | 2018          |                |          |                     |                     |   |          |            | 1  |
| 7  |                          |               |              |                      |                |               |                |          |                     |                     |   |          |            |    |
| 8  | Include This Patient?    | Fatient ID    | Listing Date | Begin Follow Up Date | Transplanted?  | End Follow Up | Follow Up Days | Expected | Observed & Included | Expected & Included |   | Age: <40 | Age: 40    | F. |
| ç  | 1                        |               | 2014-10-26   | 2017-01-01           | 0              | 2017-07-05    | 186            | 0.040623 | 0                   | 0.040623174         |   | (        | J          |    |
| 1) | 1                        |               | 2014-09-04   | 2017-01-01           | 0              | 2018-12-31    | 730            | 0.133535 | 0                   | 0.13353521          |   | (        | C          |    |
| 1  | 1                        |               | 2014-10-15   | 2017-01-01           | 0              | 2018-07-22    | 568            | 0.130314 | 0                   | 0.130314491         |   | 1        | L          |    |
| 12 | 1                        |               | 2014-12-03   | 2017-01-01           | 1              | 2017-07-17    | 198            | 0.292709 | 1                   | 0.29270915          |   | (        | C          |    |
| 13 | 1                        |               | 2014-12-28   | 2017-01-01           | 0              | 2018-07-23    | 569            | 0.175715 | 0                   | 0.175715451         |   | (        | C          |    |
| 11 | 1                        |               | 2014-11-12   | 2017-01-01           | 0              | 2018-12-31    | 730            | 0.239021 | 0                   | 0.239021147         |   | (        | J          |    |
| 15 | 1                        |               | 2014-12-06   | 2017-01-01           | 1              | 2018-09-20    | 628            | 0.549734 | 1                   | 0.549733976         |   | 1        | L          |    |
| 15 | 1                        |               | 2014-10-31   | 2017-01-01           | 1              | 2018-01-13    | 378            | 0.098396 | 1                   | 0.098395612         |   | (        | J          |    |
| 17 | 1                        |               | 2014-10-22   | 2017-01-01           | 0              | 2018-12-10    | 709            | 0.402816 | 0                   | 0.402815977         |   | (        | C          |    |
| 13 | 1                        |               | 2014-10-21   | 2017-01-01           | 0              | 2018-12-31    | 730            | 0.218119 | 0                   | 0.218118944         |   | (        | J          |    |
| -  | 1                        |               | 2014 10 28   | 2017 01 01           |                | 2010 12 17    | 716            | 0.051507 | 0                   | 0.051507000         |   |          | ۰ <b>.</b> | J  |
|    |                          | me Evaluati   | ons Custom   | Evaluations Adult T) | (R Pediatric   | TXR Adult D   | D TXR Pedia    | 🕂        | •                   |                     |   |          | Þ          | ]  |

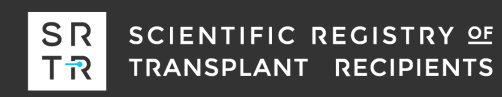

# The subgroup analyses may require identifying the appropriate patients from their ID. Alternatively, you can use the patient-level data in the workbook.

| A  | 9 • : ×                  | $\sqrt{-f_x}$ | 1            |                             |                |               |                |          |                     |                     |   |          |         |
|----|--------------------------|---------------|--------------|-----------------------------|----------------|---------------|----------------|----------|---------------------|---------------------|---|----------|---------|
|    | A                        | В             | С            | D                           | E              | F             | G              | н        | I                   | J                   | К | L        | M       |
| 1  | Kidney                   |               |              |                             |                |               |                |          |                     |                     |   |          | L       |
| 2  | Adult Overall Transplant | Rate          |              |                             |                |               |                |          |                     |                     |   |          |         |
| 3  |                          |               |              |                             |                |               |                |          |                     |                     |   |          |         |
| 4  | Number of Candidates:    | 1000          |              | <b>Evaluation period</b>    |                |               |                |          |                     |                     |   |          |         |
| 5  | Observed:                | 221           |              | Beginning date:             | January 01, 20 | 17            |                |          |                     |                     |   |          |         |
| 6  | Expected:                | 223.22        |              | End date:                   | December 31,   | 2018          |                |          |                     |                     |   |          |         |
| 7  |                          |               |              |                             |                |               |                |          |                     |                     |   |          |         |
| ٤  | Include This Patient?    | atient ID     | Listing Date | <b>Begin Follow Up Date</b> | Transplanted?  | End Follow Up | Follow Up Days | Expected | Observed & Included | Expected & Included |   | Age: <40 | Age: 40 |
| 5  | 1                        |               | 2014-10-26   | 2017-01-01                  | 0              | 2017-07-05    | 186            | 0.040623 | 0                   | 0.040623174         |   | 0        | )       |
| 1) | 1                        |               | 2014-09-04   | 2017-01-01                  | 0              | 2018-12-31    | 730            | 0.133535 | 0                   | 0.13353521          |   | 0        | )       |
| 1  | 1                        |               | 2014-10-15   | 2017-01-01                  | 0              | 2018-07-22    | 568            | 0.130314 | 0                   | 0.130314491         |   | 1        | L       |
| 12 | 1                        |               | 2014-12-03   | 2017-01-01                  | 1              | 2017-07-17    | 198            | 0.292709 | 1                   | 0.29270915          |   | 0        | )       |
| 13 | 1                        |               | 2014-12-28   | 2017-01-01                  | 0              | 2018-07-23    | 569            | 0.175715 | 0                   | 0.175715451         |   | 0        | )       |
| 14 | 1                        |               | 2014-11-12   | 2017-01-01                  | 0              | 2018-12-31    | 730            | 0.239021 | 0                   | 0.239021147         |   | 0        | )       |
| 15 | 1                        |               | 2014-12-06   | 2017-01-01                  | 1              | 2018-09-20    | 628            | 0.549734 | 1                   | 0.549733976         |   | 1        | L       |
| 15 | 1                        |               | 2014-10-31   | 2017-01-01                  | 1              | 2018-01-13    | 378            | 0.098396 | 1                   | 0.098395612         |   | 0        | )       |
| 17 | 1                        |               | 2014-10-22   | 2017-01-01                  | 0              | 2018-12-10    | 709            | 0.402816 | 0                   | 0.402815977         |   | 0        | )       |
| 13 | 1                        |               | 2014-10-21   | 2017-01-01                  | 0              | 2018-12-31    | 730            | 0.218119 | 0                   | 0.218118944         |   | 0        | )       |
| -  | 1                        |               | 2014 10 28   | 2017 01 01                  | •              | 2010 12 17    | 716            | 0.051507 | •                   | 0.051507000         |   | 0        |         |
|    |                          | ne Evaluati   | ons Custom   | Evaluations Adult T)        | (R Pediatric   | TXR   Adult D | D TXR Pedia    | (+)      | 4                   |                     |   |          | ►       |

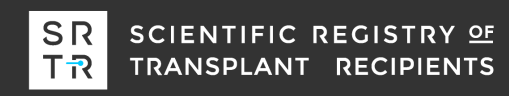

# For example, if you want to know the transplant rate for type 2 diabetics, you need to find the appropriate column...

| AT     | 8         | • :      | × v         | <i>f</i> <sub>∞</sub> Ca | ndidate di | abetes stat  | us/type at o | onset: Typ | e 2         |           |           |           |           |           |           |           |           |         |              |           |          | ~       |
|--------|-----------|----------|-------------|--------------------------|------------|--------------|--------------|------------|-------------|-----------|-----------|-----------|-----------|-----------|-----------|-----------|-----------|---------|--------------|-----------|----------|---------|
|        | AB        | AC       | AD          | AE                       | AF         | AG           | AH           | AI         | AJ          | AK        | AL        | AM        | AN        | AO        | AP        | AQ        | AR        | AS      | AT           | AU        | AV       | 4 -     |
| 1      |           |          |             |                          |            |              |              |            |             |           |           |           |           |           |           |           |           |         |              |           |          |         |
| 2      |           |          |             |                          |            |              |              |            |             |           |           |           |           |           |           |           |           |         |              |           |          |         |
| 3      |           |          |             |                          |            |              |              |            |             |           |           |           |           |           |           |           |           |         |              |           |          |         |
| 4      |           |          |             |                          |            |              |              |            |             |           |           |           |           |           |           |           |           |         |              |           |          |         |
| 5      |           |          |             |                          |            |              |              |            |             |           |           |           |           |           |           |           |           |         |              |           |          |         |
| 6<br>7 |           |          |             |                          |            |              |              |            |             |           |           |           |           |           |           |           |           |         |              |           |          |         |
| /      | Condidate | Candidat | c Candidat  | Condidate                | Condidat   | Condidate    | Condidate    | Candidate  | Condidate   | Condidate | Condidate | Condidate | Candidate | Candidate | Candidate | Condidate | Condidate | Candid  | te Condidate | andidati  | Condidat | Can     |
| 0      | Canuluate | Canuluat |             |                          |            |              | Canuluate    |            | Canuluate   | Canuluate | 11 00091  | 2 00091   | 1 00091   | Canuluate | Canuluate | Canuluate | Canuluate | Canulua |              | ( anuluau |          | 2 Can   |
| 10     | 0         |          |             |                          | 1          |              | 0            | 0          | 0           | 0         | 12 06689  | 4 066893  | 2 066893  | 0         | 0         | 0         | 0         |         | 0 1          |           |          | <u></u> |
| 11     | 0         |          |             | ) O                      | ) 1        | 0            | 0            | 0          | 0           | 0         | 11 62001  | 3 620005  | 1 620005  | 0         | 0         | 0         | 0         |         | 0 1          |           |          | <u></u> |
| 12     | 0         |          |             | ) O                      | ) 1        | 0            | 0            | 0          | 0           | 2,982537  | 3.017463  | 0.020003  | 1.020005  | 0         | 0         | 0         | 1         |         | 0 0          |           |          | ,       |
| 13     | 0         |          | )<br>)<br>) | ) 1                      |            | ) 0          | 0            | 0          | 0           | 1.783117  | 4.216883  | 0         | 0         | 0         | 0         | 0         | 1         |         | 0 0          | 0         | ) (      | 5       |
| 14     | 0         |          | 0 0         | ) 0                      | ) 1        | 0            | 0            | 0          | 0           | 0         | 9.124846  | 1.124846  | 0         | 0         | 0         | 0         | 0         |         | 0 1          | C         | ) (      |         |
| 15     | 0         | (        | ) (         | ) 0                      | ) 1        | L 0          | 0            | 0          | 0           | 3.271404  | 2.728596  | 0         | 0         | 0         | 0         | 0         | 1         |         | 0 0          | C         | ) C      | )       |
| 16     | 0         | (        | 0 0         | ) 0                      | ) 1        | L 0          | 0            | 0          | 0           | 0         | 16.04362  | 8.043616  | 6.043616  | 2.043616  | 0         | 0         | 0         |         | 0 1          | C         | ) C      | )       |
| 17     | 0         | :        | 1 0         | 0 0                      | ) (        | ) 0          | 0            | 0          | 0           | 0         | 13.31229  | 5.312292  | 3.312292  | 0         | 0         | 0         | 1         |         | 0 0          | C         | i C      | )       |
| 18     | 0         | (        | 0 0         | ) 0                      | ) 1        | L 0          | 0            | 0          | 0           | 0         | 7.687891  | 0         | 0         | 0         | 0         | 0         | 1         |         | 0 0          | C         | 1 0      | )       |
| 10     | < →       | . By ES  | RD Time Ev  | valuations               | Custon     | n Evaluation | s Adult      | TXR        | ediatric TX | R Adu     | t DD TXR  | Pedia .   | (+) :     | •         |           |           | 1         |         | 0 0          | <b></b>   | •        | •       |

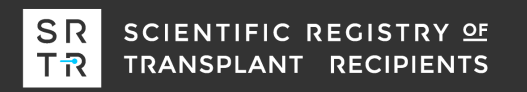

# And write a formula into the entire "Include This Patient?" column...

| A  | • • • ×                         | $\sqrt{-f_x}$ | =AT9         |                      |                                       |               |                |          |                     |                     |   |          |         | ۷ |
|----|---------------------------------|---------------|--------------|----------------------|---------------------------------------|---------------|----------------|----------|---------------------|---------------------|---|----------|---------|---|
|    | А                               | В             | С            | D                    | E                                     | F             | G              | н        | I                   | J                   | К | L        | м       |   |
| 1  | Kidney                          |               |              |                      |                                       |               |                |          |                     |                     |   |          |         | L |
| 2  | Adult Overall Transplant F      | Rate          |              |                      |                                       |               |                |          |                     |                     |   |          |         |   |
| 3  |                                 |               |              |                      |                                       |               |                |          |                     |                     |   |          |         |   |
| 4  | Number of Candidates:           | 1000          |              | Evaluation period    |                                       |               |                |          |                     |                     |   |          |         |   |
| 5  | Observed:                       | 221           |              | Beginning date:      | January 01, 20                        | 17            |                |          |                     |                     |   |          |         |   |
| 6  | Expected                        | 223.22        |              | End date:            | December 31,                          | 2018          |                |          |                     |                     |   |          |         |   |
| 7  |                                 |               |              |                      |                                       |               |                |          |                     |                     |   |          |         |   |
|    | Include This Patient?           | Pa tient ID   | Listing Date | Begin Follow Up Date | Transplanted?                         | End Follow Up | Follow Up Days | Expected | Observed & Included | Expected & Included |   | Age: <40 | Age: 40 | 1 |
|    | 1                               |               | 2014-10-26   | 2017-01-01           | C                                     | 2017-07-05    | 186            | 0.040623 | 0                   | 0.040623174         |   |          | 0       |   |
| 10 | 1                               |               | 2014-09-04   | 2017-01-01           | C                                     | 2018-12-31    | 730            | 0.133535 | 0                   | 0.13353521          |   |          | 0       |   |
| 11 | 1                               |               | 2014-10-15   | 2017-01-01           | C                                     | 2018-07-22    | 568            | 0.130314 | 0                   | 0.130314491         |   |          | 1       |   |
| 12 | 0                               |               | 2014-12-03   | 2017-01-01           | 1                                     | 2017-07-17    | 198            | 0.292709 | 0                   | 0                   |   |          | 0       |   |
| 13 | 0                               |               | 2014-12-28   | 2017-01-01           | C                                     | 2018-07-23    | 569            | 0.175715 | 0                   | 0                   |   |          | 0       |   |
| 14 | 1                               |               | 2014-11-12   | 2017-01-01           | C                                     | 2018-12-31    | 730            | 0.239021 | 0                   | 0.239021147         |   |          | 0       |   |
| 15 | 0                               |               | 2014-12-06   | 2017-01-01           | 1                                     | 2018-09-20    | 628            | 0.549734 | 0                   | 0                   |   |          | 1       |   |
| 15 | 1                               |               | 2014-10-31   | 2017-01-01           | 1                                     | 2018-01-13    | 378            | 0.098396 | 1                   | 0.098395612         |   |          | 0       |   |
| 17 | 0                               |               | 2014-10-22   | 2017-01-01           | C                                     | 2018-12-10    | 709            | 0.402816 | 0                   | 0                   |   |          | 0       |   |
| 13 | 0                               |               | 2014-10-21   | 2017-01-01           | C                                     | 2018-12-31    | 730            | 0.218119 | 0                   | 0                   |   |          | 0       |   |
| 1  | 0                               |               | 2014 10 29   | 2017 01 01           | · · · · · · · · · · · · · · · · · · · | 2010 12 17    | 716            | 0.051507 |                     |                     |   |          | ^       | Ľ |
|    | <ul> <li>By ESRD Tin</li> </ul> | n Evaluati    | ons Custom   | Evaluations Adult T  | (R Pediatric                          | TXR Adult D   | D TXR Pedia    | 🕂        | •                   |                     |   |          | Þ       |   |

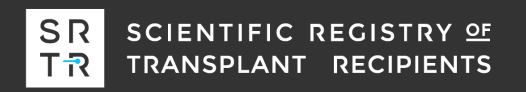

# The Custom Evaluations tab now shows the overall transplant rate ratio for type 2 diabetics...

| G16      | <b>•</b> :  | $\times \checkmark f_x$ |               |       |           |              |                |           |           |   |   |           |                  |               |        |   |
|----------|-------------|-------------------------|---------------|-------|-----------|--------------|----------------|-----------|-----------|---|---|-----------|------------------|---------------|--------|---|
|          | Α           | B C                     | D             | Е     | F         | G            | н              | I.        | J         | К | L | М         | N                | 0             | Р      | C |
| 1        | Ove         | erall Transplant        | Rate          |       |           | Decease      | d Donor (I     | D) Transp | lant Rate |   |   | Ove       | rall Waitli      | st Mortality  | / Rate |   |
| 2        |             | All candidates          |               |       |           |              | All can        | didates   |           |   |   |           | All ca           | ndidates      |        |   |
| 3        | Numbe       | er of Candidates        | 1000          |       |           | Nun          | nber of Candid | ates      | 1000      |   |   | Nu        | mber of Candi    | idates        | 1000   |   |
| 4        | Observe     | ed Transplants (O)      | 221           |       |           | Observ       | ed DD Transpl  | ants (O)  | 159       |   |   | 0         | bserved Death    | is (O)        | 62     |   |
| 5        | Expecte     | ed Transplants (E)      | 223.22        |       |           | Expect       | ed DD Transpl  | ants (E)  | 155.71    |   |   | E         | xpected Death    | is (E)        | 59.32  |   |
| 6        | Overall Tra | ansplant Rate Ratio     | 0.99          |       |           | DD TI        | ansplant Rate  | Ratio     | 1.02      |   |   | Overall W | /aitlist Mortali | ty Rate Ratio | 1.04   |   |
| 8<br>9   |             | Custom analysis         |               |       |           |              | Custom         | analysis  |           |   |   |           | Custor           | n analysis    |        |   |
| 10       | Numbe       | er of Candidates        | 378           |       |           | Nun          | nber of Candid | ates      | 1000      |   |   | Nu        | mber of Candi    | idates        | 1000   |   |
| 11       | Observe     | ed Transplants (O)      | 59            |       |           | Observ       | ed DD Transpl  | ants (O)  | 159       |   |   | 0         | bserved Death    | is (O)        | 62     |   |
| 12       | Expecte     | ed Transplants (E)      | 65.10         |       |           | Expect       | ed DD Transpl  | ants (E)  | 155.71    |   |   | E         | xpected Death    | is (E)        | 59.32  |   |
| 13<br>14 | Overall Tra | ansplant Rate Ratio     | 0.91          | J     |           | DD Tr        | ansplant Rate  | Ratio     | 1.02      |   |   | Overall W | /aitlist Mortali | ty Rate Ratio | 1.04   |   |
| 16<br>17 |             |                         |               |       |           |              |                |           |           |   |   |           |                  |               |        |   |
| 18       | ▶   By      | ESRD Time Evaluations   | Custom Evalua | tions | Adult TXR | Pediatric TX | R Adult DE     | TXR Pedi  | a 🕂 🗄 🖣   |   |   |           |                  |               |        | • |

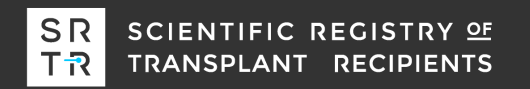

# More complicated subgroup analyses

- More complicated subgroup analyses are possible. For example, what if you want to know the overall transplant rate for candidates with a BMI > 30 at listing?
- Continuous variables are not directly included in the workbook but linear splines of continuous variables are included.
- What is a linear spline? Well, the "right-hand" linear spline at 30 for BMI has the following name "Candidate BMI: Apply to > 30 (Right LS)". This column is BMI – 30 when a candidate's BMI is greater than 30. Otherwise, the column is zero.

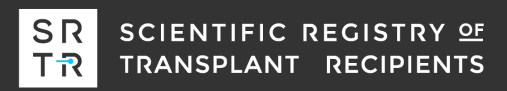

# Illustration of a linear spline

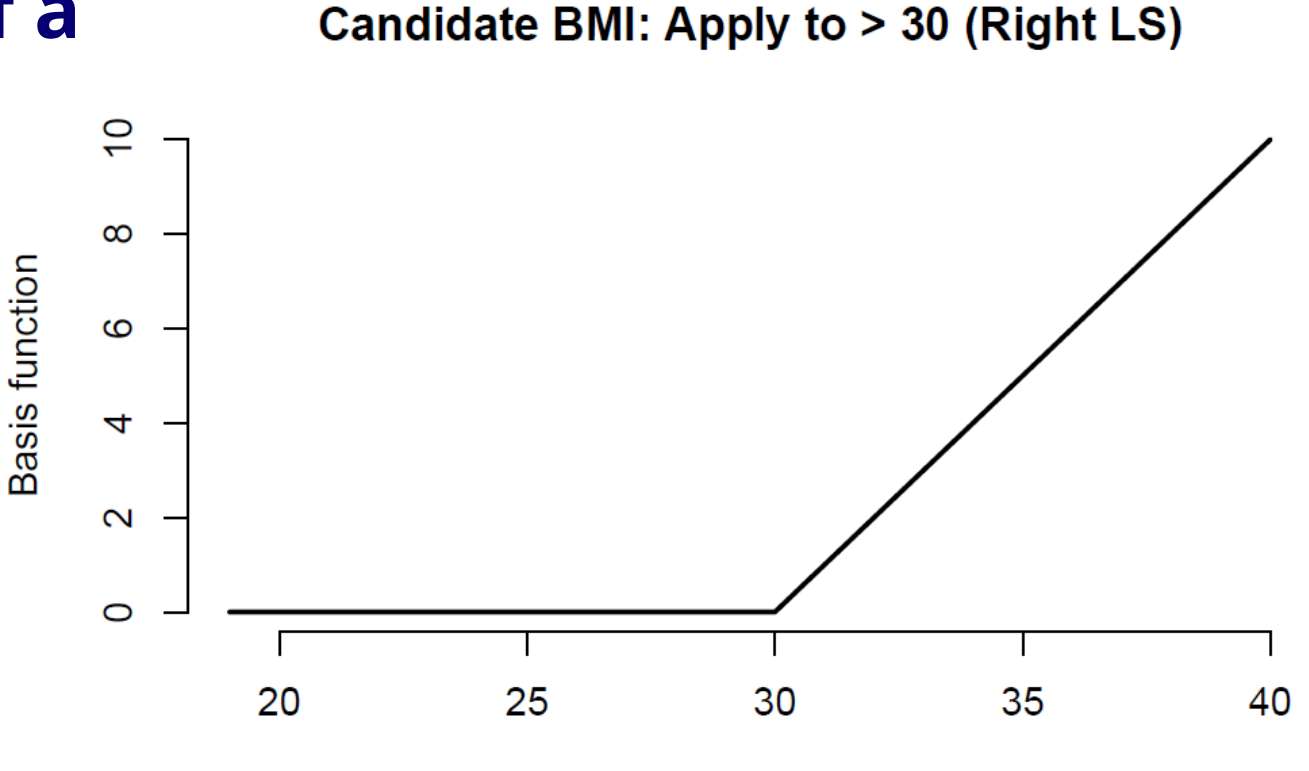

Candidate BMI

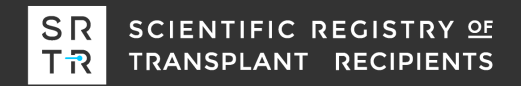

## Determining the transplant rate for BMI > 30 at listing... Find an appropriate column...

| AN | /18       | • : :     | × ✓        | <i>f</i> <sub>x</sub> Car | ndidate BN | /II: Apply to | > 30 (Right LS | 5)      |                  |          |           |           |           |          |             |           |             |           |           |           |           | ~     |
|----|-----------|-----------|------------|---------------------------|------------|---------------|----------------|---------|------------------|----------|-----------|-----------|-----------|----------|-------------|-----------|-------------|-----------|-----------|-----------|-----------|-------|
|    | w         | x         | Y          | Z                         | AA         | AB            | AC             | AD      | AE               | AF       | AG        | AH        | AI        | AJ       | AK          | AL        | AM          | AN        | AO        | AP        | AQ        | 1     |
| 1  |           |           |            |                           |            |               |                |         |                  |          |           |           |           |          |             |           |             |           |           |           |           |       |
| 2  |           |           |            |                           |            |               |                |         |                  |          |           |           |           |          |             |           |             |           |           |           |           |       |
| 3  |           |           |            |                           |            |               |                |         |                  |          |           |           |           |          |             |           |             |           |           |           |           |       |
| 4  |           |           |            |                           |            |               |                |         |                  |          |           |           |           |          |             |           |             |           |           |           |           |       |
| 5  |           |           |            |                           |            |               |                |         |                  |          |           |           |           |          |             |           |             |           |           |           |           |       |
| 6  |           |           |            |                           |            |               |                |         |                  |          |           |           |           |          |             |           |             |           |           |           |           |       |
| 7  |           |           |            |                           |            |               |                |         |                  |          |           |           |           |          |             | (         |             |           |           |           |           |       |
| 8  | Candidate | Candidate | Candidate  | Candidate                 | Candidat   | e Candidate ( | Candidate Car  | ndidate | Candidate C      | andidate | Candidate | Candidate | Candidate | Candidat | e Candidate | Candid t  | e Candidate | Ca didate | Candidate | Candidate | Candidate | 2 Can |
| 9  | 0         | 11.85     | 1.85       | 0                         | C          | 0 0           | 0              | 0       | 0                | 1        | 0         | 0         | 0         | (        | 0 0         | 11.099 31 | 3.09981     | 1 .09981  | 0         | 0         | 0         | 1     |
| 10 | 0         | 7.09      | 0          | 0                         | C          | 0 0           | 0              | 0       | 0                | 1        | 0         | 0         | 0         | 0        | 0 0         | 12.066 39 | 4.066893    | 2. 66893  | 0         | 0         | 0         | 1     |
| 11 | 17.89     | 0         | 0          | 0                         | C          | 0 0           | 0              | 0       | 0                | 1        | 0         | 0         | 0         | 0        | 0 0         | 11.620 01 | 3.620005    | 1. 20005  | 0         | 0         | 0         | 1     |
| 12 | 12.64     | 0         | 0          | 0                         | C          | 0 0           | 0              | 0       | 0                | 1        | 0         | 0         | 0         | (        | 2.982537    | 3.0174 53 | 3 0         | 0         | 0         | 0         | 0         | 1     |
| 13 | 0         | 0.68      | 0          | 0                         | C          | 0 0           | 0              | 0       | 1                | 0        | 0         | 0         | 0         | 0        | 1.783117    | 4.2168 33 | 3 0         | 0         | 0         | 0         | 0         | 1     |
| 14 | 11.26     | 0         | 0          | 0                         | C          | 0 0           | 0              | 0       | 0                | 1        | 0         | 0         | 0         | (        | 0 0         | 9.1248 46 | 5 1.124846  | 0         | 0         | 0         | 0         | 1     |
| 15 | 15.21     | 0         | 0          | 0                         | C          | 0 0           | 0              | 0       | 0                | 1        | 0         | 0         | 0         | 0        | 3.271404    | 2.7285 )6 | i 0         | 0         | 0         | 0         | 0         | 1     |
| 16 | 0         | 8.19      | 0          | 0                         | C          | 0 0           | 0              | 0       | 0                | 1        | 0         | 0         | 0         | (        | 0 0         | 16.043 52 | 8.043616    | 6. 43616  | 2.043616  | 0         | 0         | 1     |
| 17 | 12.41     | 0         | 0          | 0                         | C          | 0 0           | 1              | 0       | 0                | 0        | 0         | 0         | 0         | (        | 0 0         | 13.312 29 | 5.312292    | 3. 12292  | 0         | 0         | 0         | 1     |
| 18 | 1.83      | 0         | 0          | 0                         | C          | 0 0           | 0              | 0       | 0                | 1        | 0         | 0         | 0         | (        | 0 0         | 7.6878 )1 | L 0         | 0         | 0         | 0         | 0         | 1     |
| 10 | 1 24      |           |            | n                         | Custon     |               |                |         | o<br>diatria TVD | 1        |           | Dedia     | · ·       |          | 1 756735    | 2 2422 28 |             |           | 0         | 0         |           |       |
|    | • • …     | BYESI     | KD Time EV | aluations                 | Custon     | Evaluations   | Adult 17       | AK PE   | ediaune TXR      | Adu      | IL DD TXR | Pedia .   | . 🕀 :     | 4        |             |           |             |           |           |           |           |       |

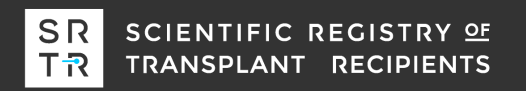

# Write an appropriate formula into the "Include This Patient?" column...

| A   | • • : ×                  | √ f <sub>x</sub> | =IF(AM9 > 0, 1, | .0)                  |                |               |                |          |                     |                     |   |          |         | ~  |
|-----|--------------------------|------------------|-----------------|----------------------|----------------|---------------|----------------|----------|---------------------|---------------------|---|----------|---------|----|
|     | A                        | в                | С               | D                    | E              | F             | G              | н        | I                   | J                   | К | L        | N       | 1  |
| 1   | Kidney                   |                  |                 |                      |                |               |                |          |                     |                     |   |          |         | ٦C |
| 2   | Adult Overall Transplant | Rate             |                 |                      |                |               |                |          |                     |                     |   |          |         |    |
| 3   |                          |                  |                 |                      |                |               |                |          |                     |                     |   |          |         |    |
| 4   | Number of Candidates:    | 1000             |                 | Evaluation period    |                |               |                |          |                     |                     |   |          |         |    |
| 5   | Observed:                | 221              |                 | Beginning date:      | January 01, 20 | 17            |                |          |                     |                     |   |          |         |    |
| 6   | Expected:                | 223.22           |                 | End date:            | December 31,   | 2018          |                |          |                     |                     |   |          |         |    |
| 7   |                          |                  |                 |                      |                |               |                |          |                     |                     |   |          |         |    |
| 8   | Include This Patient?    | Pa ient ID       | Listing Date    | Begin Follow Up Date | Transplanted?  | End Follow Up | Follow Up Days | Expected | Observed & Included | Expected & Included |   | Age: <40 | Age: 40 | 0  |
| 9   | 1                        |                  | 2014-10-26      | 2017-01-01           | C              | 2017-07-05    | 186            | 0.040623 | 0                   | 0.040623174         |   |          | 0       |    |
| 1   | 1                        |                  | 2014-09-04      | 2017-01-01           | C              | 2018-12-31    | 730            | 0.133535 | 0                   | 0.13353521          |   |          | 0       |    |
| 1   | 1                        |                  | 2014-10-15      | 2017-01-01           | C              | 2018-07-22    | 568            | 0.130314 | 0                   | 0.130314491         |   |          | 1       | _  |
| 1   | 0                        |                  | 2014-12-03      | 2017-01-01           | 1              | 2017-07-17    | 198            | 0.292709 | 0                   | 0                   |   | -        | 0       | _  |
| 1   | 0                        |                  | 2014-12-28      | 2017-01-01           | C              | 2018-07-23    | 569            | 0.175715 | 0                   | 0                   |   |          | 0       | _  |
| 1   | 1                        |                  | 2014-11-12      | 2017-01-01           | C              | 2018-12-31    | 730            | 0.239021 | . 0                 | 0.239021147         |   |          | 0       | _  |
| 1   | 0                        | _                | 2014-12-06      | 2017-01-01           | 1              | 2018-09-20    | 628            | 0.549734 | 0                   | 0                   |   |          | 1       | _  |
| 1   | 1                        |                  | 2014-10-31      | 2017-01-01           | 1              | 2018-01-13    | 378            | 0.098396 | 1                   | 0.098395612         |   |          | 0       | _  |
| 1   | 1                        | _                | 2014-10-22      | 2017-01-01           | C              | 2018-12-10    | 709            | 0.402816 | 0                   | 0.402815977         |   |          | 0       | _  |
| 1   | 0                        |                  | 2014-10-21      | 2017-01-01           | C              | 2018-12-31    | 730            | 0.218119 | 0                   | 0                   |   |          | 0       | _  |
| -10 |                          | ne Evaluati      | ons Custom      | Evaluations Adult T  | (R Pediatric   | TXR Adult D   | D TXR Pedia    | (+)      |                     | ^                   |   | 1        | n       |    |

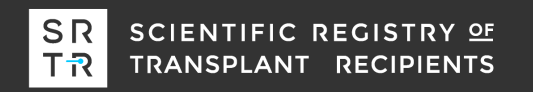

# More complicated subgroup analyses

- Determining the appropriate column and formula for these type of subgroup analyses is more difficult. Users need to carefully select the appropriate *type* and *location* of the linear spline.
- "Left-hand" linear splines have a similar but different definition. For example
   "Candidate BMI: Apply to < 24 (Left LS)" is 24 BMI when a candidate's BMI is less</li>
   than 24. Otherwise, it is zero. This spline *cannot* distinguish among candidates with a
   BMI above 24 and, therefore, cannot be used for the BMI > 30 subgroup analysis.
- A right-hand linear spline at a BMI of 32, "Candidate BMI: Apply to > 32 (Right LS)", cannot distinguish among candidates with a BMI lower than 32 and, therefore, cannot be used for the subgroup analysis.

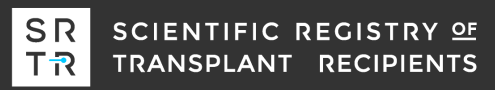

# **Pretransplant expected workbooks**

- Before moving to questions... What is next for pretransplant metrics?
- SRTR plans to integrate a metric for patient mortality after listing, which integrates pretransplant and posttransplant survival, into the PSRs during the July 2020 release.
- We plan to preview the models and reports during the January 2020 report. We also plan on releasing an "expected workbook" for patient mortality after listing during the July 2020 release.

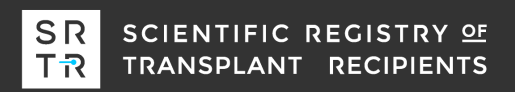

## **Pretransplant expected workbooks**

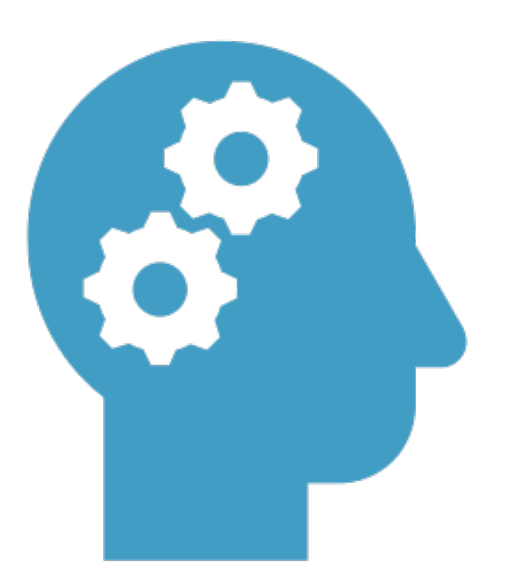

#### Any questions?

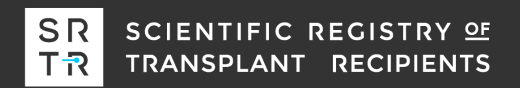

# SR T<sub>เ</sub>

## **Contact us:** SRTR@SRTR.org

SCIENTIFIC REGISTRY OF TRANSPLANT RECIPIENTS

Follow us:

@SRTRNews

Scientific Registry of Transplant Recipients

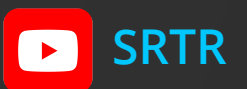